# Fehlerbehebung bei Punt Fabric Data Path Failure auf Tomahawk und Lightspeed Card

## Inhalt

Einleitung

Hintergrundinformationen

Punt-Fabric-Diagnosepaketpfad

High-Level-LC-Architektur

Tomahawk LC 8 x 100 G Architektur 12 x 100-G-Architektur

<u>LC</u>

<u>A9K-20HG-FLEX-SE/TR</u> <u>A99-32 x 100GE-X-SE/TR</u> <u>A9K-8HG-FLEX-SE/TR</u>

Virtuelle Ausgabewarteschlangen und der Arbiter

Überblick über virtuelle Ausgabewarteschlangen

Fabric-Arbiter-Diagramm

 Fabric Interconnects

 ASR9006 und ASR9010 Switch Fabric Interconnects

 ASR9922 Switch Fabric Interconnects

 ASR9922 und ASR9912 Backplane

Überblick über die Online-Diagnose

Testen des Problems

Erforderliche Informationen zum Starten der Triage

**Diagnosetest** 

Fabric-Auswahl

Arbiter-Fehleranalyse

NP-Fehlersuche

Allgemeine Protokollsammlung für Tomahawk, LSQ und LSP

Allgemeine Fehlersignatur und -empfehlung

Bekannte Fehler

Verhalten des Befehls für das Herunterfahren/Umschalten des Datenpfad-Ports des Fehlermanagers

## Einleitung

In diesem Dokument werden Fehlermeldungen über Datenpfade in der einzelnen Fabric beschrieben, die beim Betrieb des Cisco Aggregation Services Routers (ASR) der Serie 9000 aufgetreten sind.

## Hintergrundinformationen

Die Meldung wird in folgendem Format angezeigt:

- Alarme werden auf der Router-Konsole angezeigt, wie hier gezeigt.
- Das bedeutet, dass der Loopback-Pfad dieser Nachrichten an einer beliebigen Stelle unterbrochen wird.

```
RP/0/RP0/CPU0:Oct 28 12:46:58.459 IST: pfm_node_rp[349]: %PLATFORM-DIAGS-3-PUNT_FABRIC_DATA_PATH_FAILED
Set|online_diag_rsp[24790]|System Punt/Fabric/data Path Test(0x2000004)|failure threshold is 3,
(slot, NP) failed: (0/9/CPU0, 1) (0/9/CPU0, 3)
```

Das Problem tritt bei NP1 und NP3 auf dem zuvor erwähnten 0/9/CPU0 auf.

Dieses Dokument richtet sich an alle, die die Fehlermeldung und die Aktionen verstehen möchten, die bei Auftreten des Problems durchgeführt werden müssen.

Die Tomahawk-basierte Line Card (LC) ist entweder als Service Edge Optimized (Enhanced QoS) oder Packet Transport Optimized (Basic QoS) LC erhältlich.

- SE = Services Edge Optimized
- TR = Packet Transport Optimized

Der 100-Gigabit-Ethernet-LC mit 4 und 8 Ports ist in zwei Varianten erhältlich, die entweder LAN/WAN/OTN Unified PHY CPAK-Ports oder LAN PHY-only CPAK-Ports unterstützen.

Diese LCs basieren auf Tomahawk:

- A9K-8X100G-LB-SE
- A9K-8X100G-LB-TR
- A9K-8X100GE-SE
- A9K-8X100GE-TR
- A9K-4X100GE-SE
- A9K-4X100GE-TR
- A9K-400G-DWDM-TR
- A9K-MOD400-SE
- A9K-MOD400-TR
- A9K-MOD200-SE
- A9K-MOD200-TR
- A9K-24X10GE-1G-SE
- A9K-24X10GE-1G-TR
- A9K-48X10GE-1G-SE
- A9K-48X10GE-1G-TR
- A99-12 X 100 GE
- A99-8X100GE-SE

### • A99-8X100GE-TR

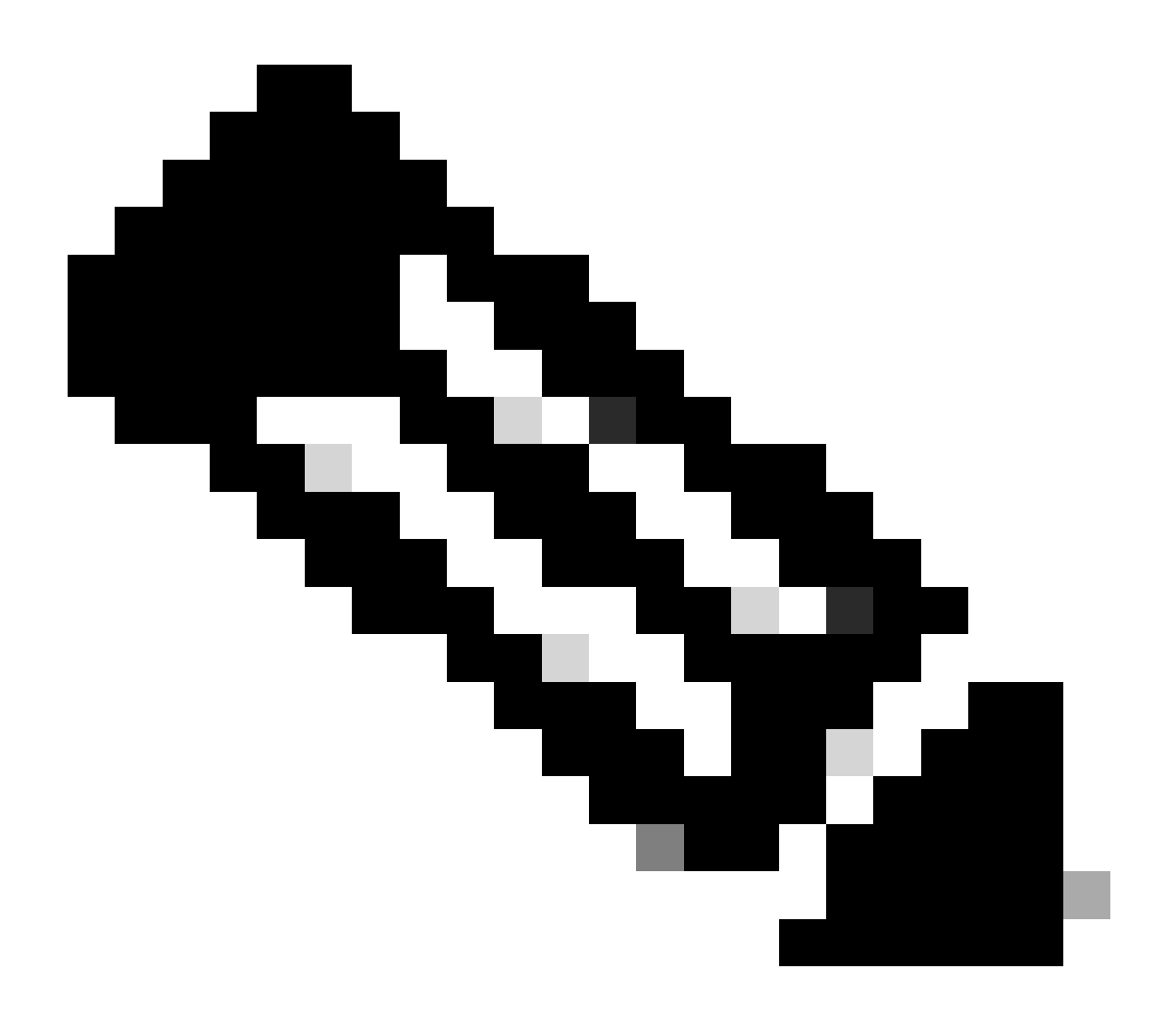

Anmerkung: Tomahawk-basierte LC-Teilenummern, die mit A99-X beginnen, sind mit den Chassis Cisco ASR 9904, ASR 9906, ASR 9910, ASR 9912 und ASR 9922 kompatibel. Sie sind nicht mit den Cisco Routern ASR 9006 und ASR 9010 kompatibel.

Lightspeed-basierte LCs können entweder als Service Edge Optimized (erweiterte QoS)- oder Packet Transport Optimized (grundlegende QoS)-LCs verfügbar sein. Im Gegensatz zu Tomahawk-basierten LCs ist nicht jedes LC-Modell sowohl in den Typen -SE als auch -TR verfügbar.

- SE = Services Edge Optimized
- TR = Packet Transport Optimized

Diese LCs basieren auf Lightspeed:

- A9K-16X100GE-TR
- A99-16X100GE-X-SE

• A99-32 X 100GE-TR

Lightspeed-Plus (LSP)-basierte LCs sind entweder als Service Edge Optimized (Enhanced QoS)oder Packet Transport Optimized (Basic QoS)-LCs erhältlich.

Diese LCs sind LSP-basiert:

- A9K-4HG-FLEX-TR
- A9K-4HG-FLEX-SE
- A99-4HG-FLEX-TR
- A99-4HG-FLEX-SE
- A9K-8HG-FLEX-TR
- A9K-8HG-FLEX-SE
- A9K-20HG-FLEX-TR
- A9K-20HG-FLEX-SE
- A99-32 X 100GE-X-TR
- A99-32X100GE-X-SE
- A99-10X400GE-X-TR
- A99-10X400GE-X-SE

## Punt-Fabric-Diagnosepaketpfad

- Die Diagnoseanwendung, die auf der CPU der Routingprozessorkarte ausgeführt wird, sendet regelmäßig Diagnosepakete ein, die für jeden Netzwerkprozessor (NP) bestimmt sind.
- Das Diagnosepaket befindet sich innerhalb des NP und wird wieder in die CPU der Routingprozessorkarte eingespeist, von der das Paket stammt.
- Diese regelmäßige Integritätsprüfung jedes NP mit einem eindeutigen Paket pro NP durch die Diagnoseanwendung auf der Routingprozessorkarte gibt eine Warnung für Funktionsfehler auf dem Datenpfad während des Routerbetriebs aus.
- Es muss unbedingt darauf hingewiesen werden, dass die Diagnoseanwendung sowohl auf dem aktiven Routingprozessor als auch auf dem Standby-Routingprozessor periodisch ein Paket pro NP einfügt und eine Erfolgs- oder Fehleranzahl pro NP aufrechterhält.
- Jede Minute wird ein Diagnosepaket an NP gesendet (an jede Virtual Queues Interface (VQI) viermal (insgesamt vier Minuten/VQI) und läuft über alle VQIs dieses NP). Um dies kurz zu machen, ist hier ein Beispiel:

Wenn man bedenkt, dass der LC über vier NPs verfügt, muss die Online-Diagnose für alle NPs durchgeführt werden (um sicherzustellen, dass sie fehlerfrei sind - Fabric-Pfade). Jetzt kann jeder NP über 20 VQIs verfügen (0-19, 20-39, 40-59, 60-79).

In der ersten Minute sendet die Online-Diagnose ein Paket an jeden NP.

1 min : against VQI 0, 20, 40, 60 (to all 4 NPs)

2 min:""""""""

```
3 min: """""""
4 min : """"""
5th min : against VQI 1, 21, 41, 61..
6 min : """""""
```

Dieser Vorgang wiederholt sich in einem Zyklus, sobald alle VQI abgeschlossen sind.

 Wenn ein Schwellenwert f
ür verlorene Diagnosepakete erreicht wird, löst die Anwendung einen Alarm im Platform Fault Manager (PFM) aus.

| <#root>              |                                    |                                                         |
|----------------------|------------------------------------|---------------------------------------------------------|
| RP/0/RP1/CPU0:AG2-2# | <i>¥</i>                           |                                                         |
| show pfm location 0, | /RP1/CPU0                          |                                                         |
| node: node0_RP0_CPU  | D<br>                              |                                                         |
| CURRENT TIME: Apr    | 7 01:04:04 2022PFM TOTAL: 1 EMERGE | <pre>ICY/ALERT(E/A): 0 CRITICAL(CR): 0 ERROR(ER):</pre> |
| Raised Time          | S# Fault Name                      | Sev Proc_ID Dev/Path Name  Handle                       |
|                      | -++                                | +++++                                                   |
| Apr 7 00:54:52 2022  | 2 0  PUNT_FABRIC_DATA_PATH_FAILED  | ER  10042 >>ID  System Punt/Fa 0x2000004                |

Um alle Informationen über PFM-Alarme zu erfassen, müssen Sie die folgende Befehlsausgabe erfassen:

<#root>
show pfm location all

show pfm trace location all

Wenn Sie weitere Informationen über Alarme anzeigen möchten, die von einem bestimmten Prozess ausgelöst werden, können Sie den folgenden Befehl verwenden: show pfm process name <process\_name> location <location>

>>> location where the PFM alarm is observed

## High-Level-LC-Architektur

## Tomahawk LC

### 8 x 100 G Architektur

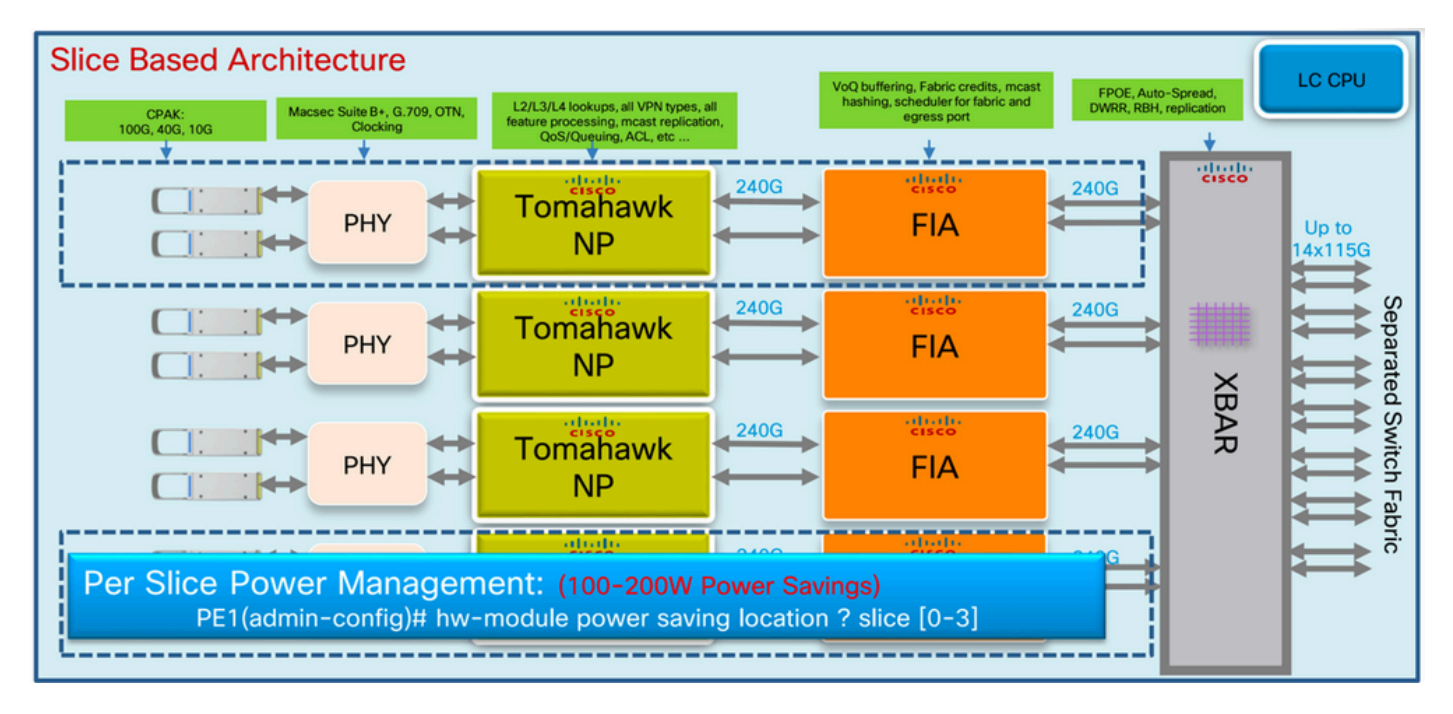

Tomahawk - 8 x 100 G LC

### 12 x 100-G-Architektur

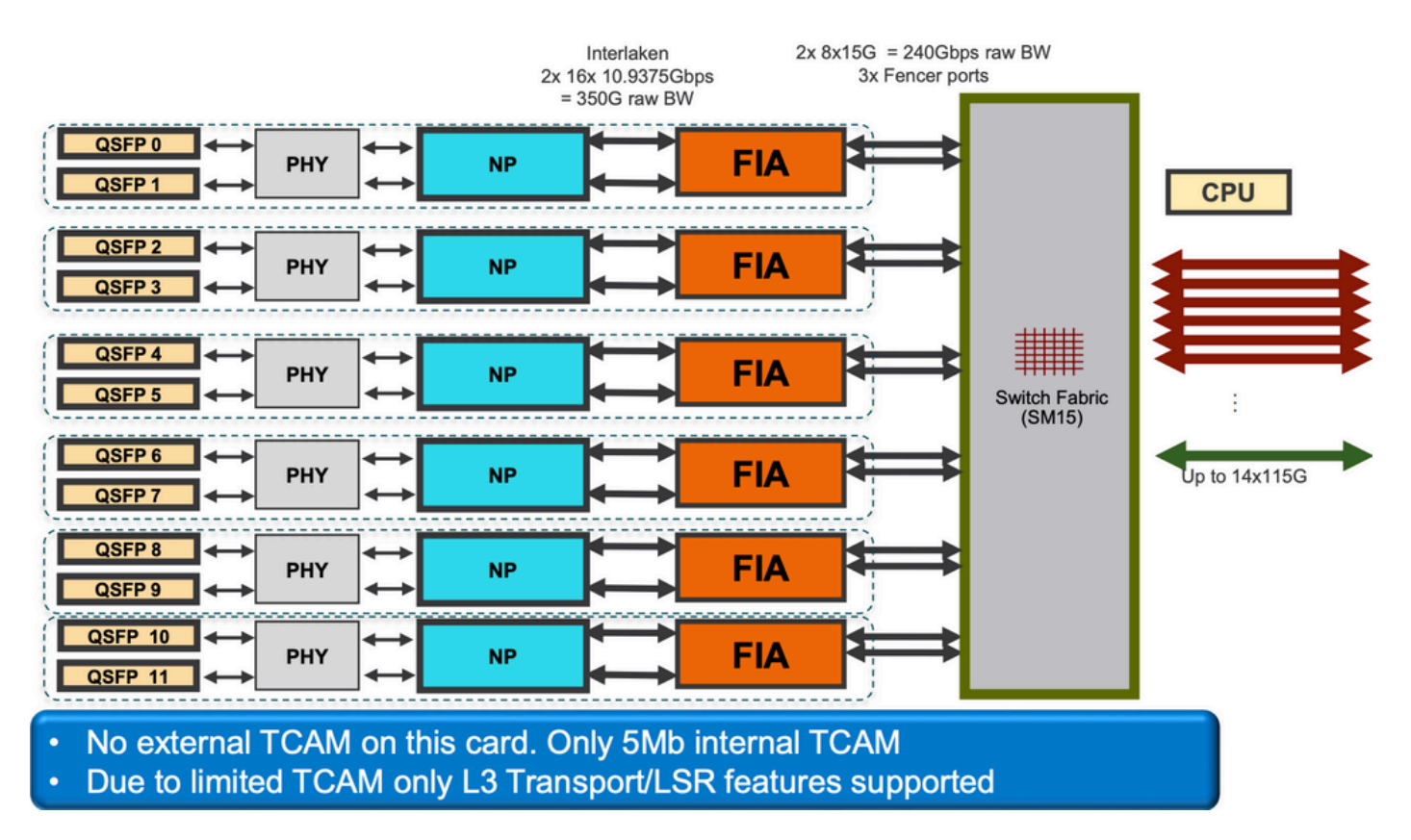

Tomahawk 12 x 100 G LC

## LC

## A9K-20HG-FLEX-SE/TR

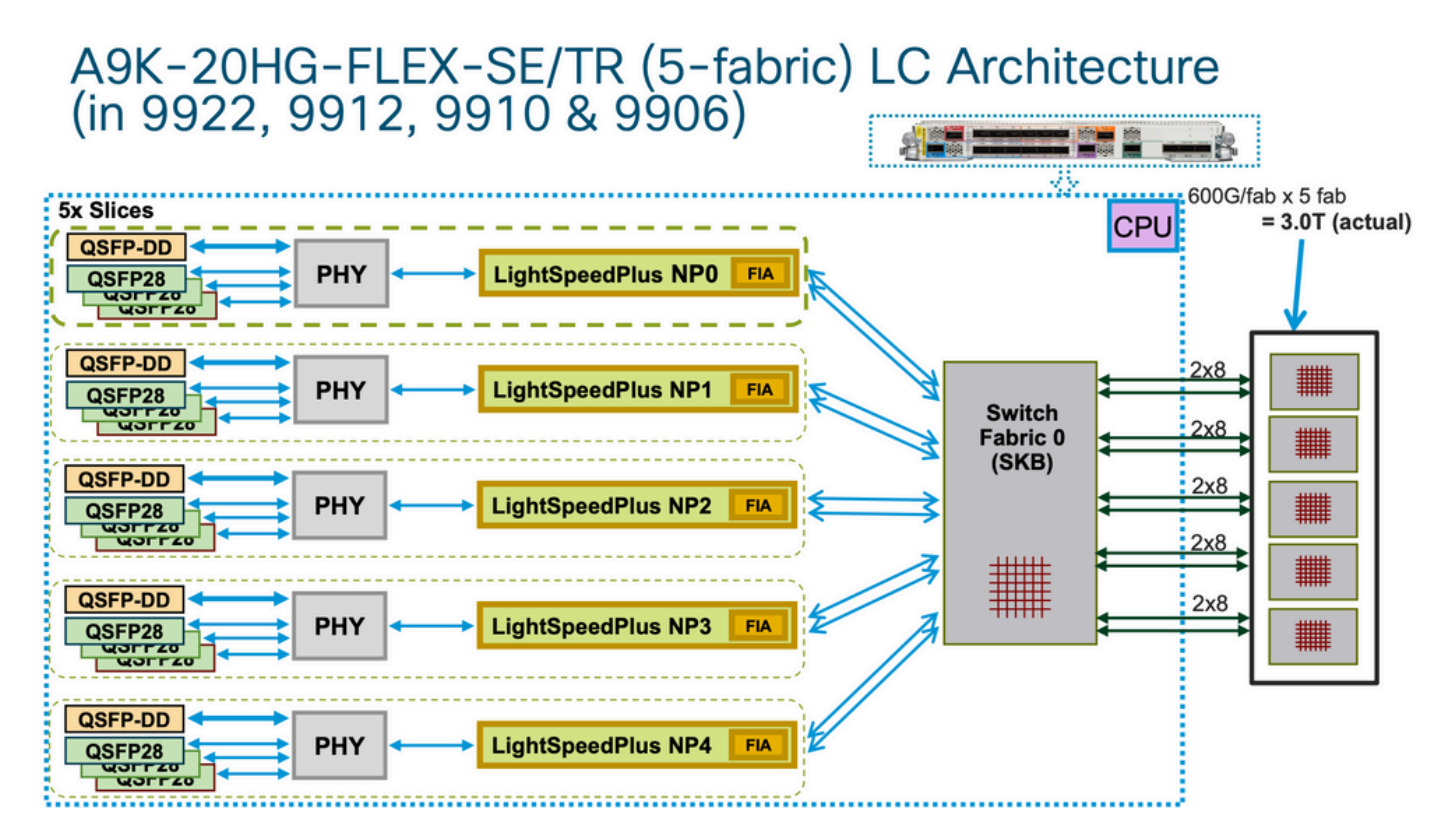

A9K-20HG-FLEX-SE/TR

### A99-32 x 100GE-X-SE/TR

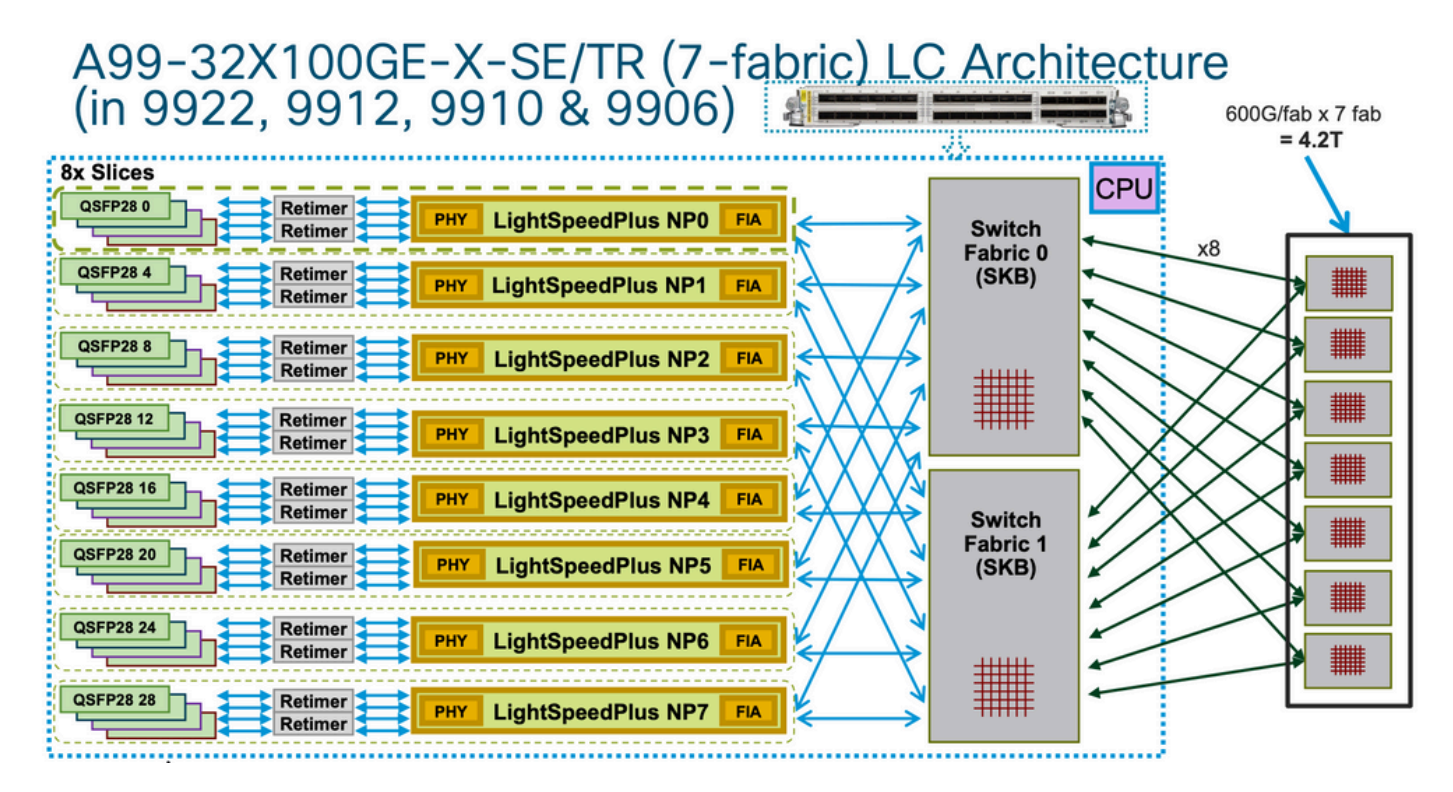

A99-32 x 100GE-X-SE/TR

### A9K-8HG-FLEX-SE/TR

## A9K-8HG-FLEX-SE/TR (5-fabric) LC Architecture (in 9922, 9912, 9910 & 9906)

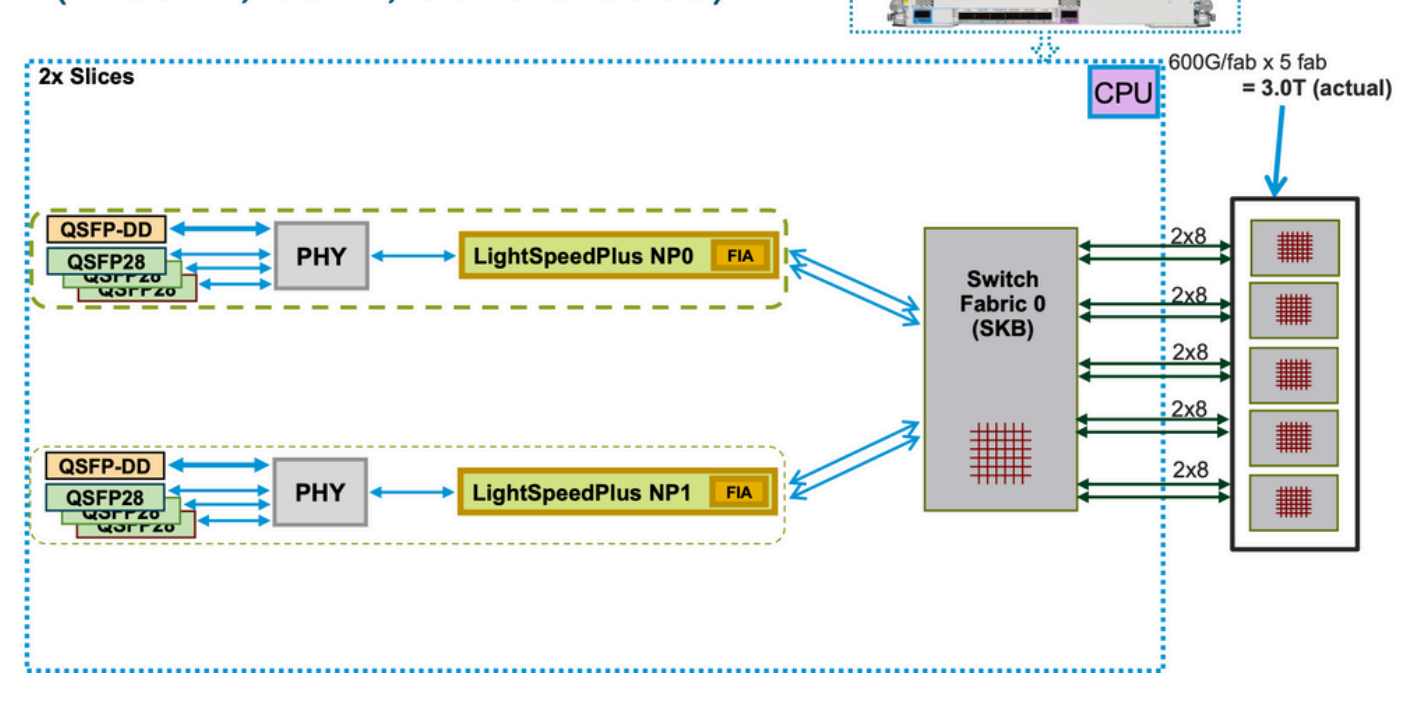

LC-Architektur

## A9K-8HG-FLEX-SE/TR (5-fabric) LC Architecture (in 9010 & 9006)

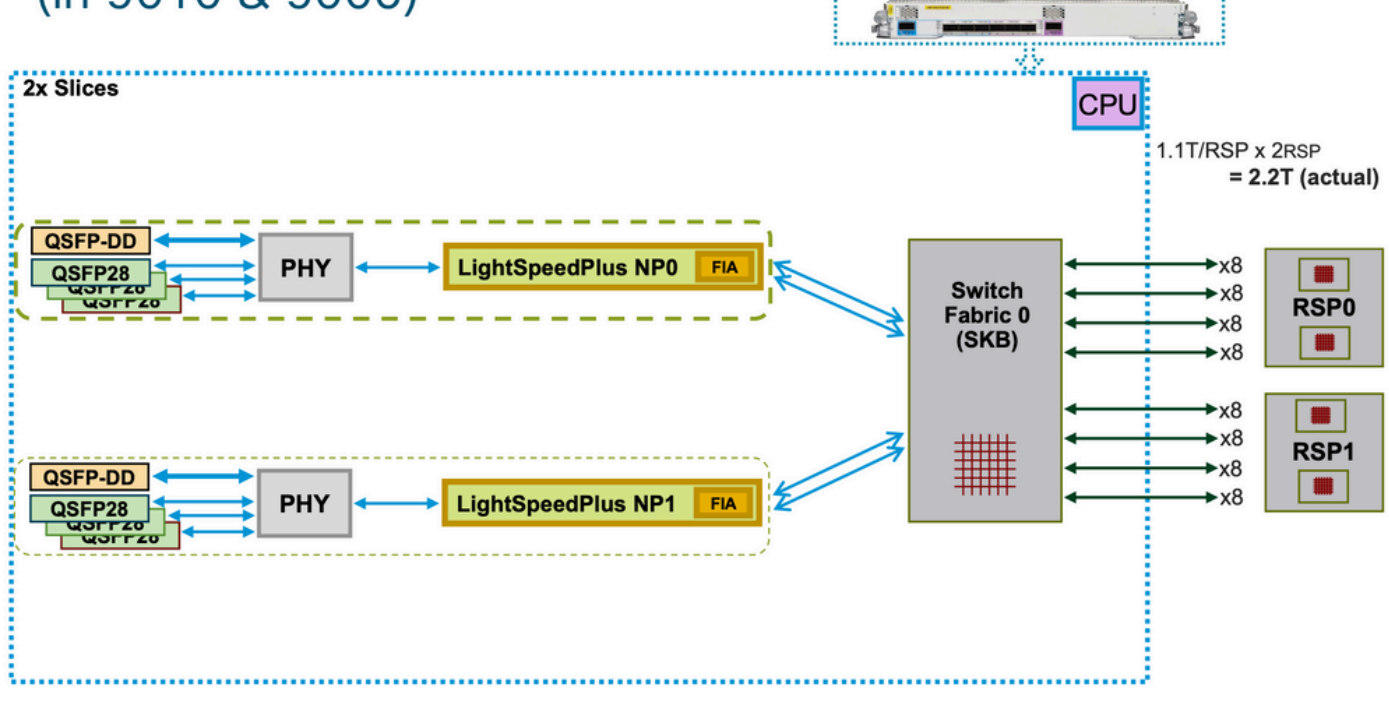

LC-Architektur

## Virtuelle Ausgabewarteschlangen und der Arbiter

Jeder Route Switch Processor/Switch Processor (RSP/RP) verfügt über zwei Fabric-Chips, die beide von einem gemeinsamen Arbiter gesteuert werden (duale RSPs/RPs bedeuten ausfallsichere Arbiter pro Chassis). Nur der Arbiter auf dem aktiven RSP/RP steuert alle vier Fabric-Chips (unter Annahme von dualen RSPs). Beide Arbiter empfangen jedoch die Fabric-Zugriffsanforderungen, um jederzeit den Status des gesamten Systems zu kennen, sodass ein sofortiges Failover zwischen RSPs/RPs möglich ist. Es gibt keinen Keepalive zwischen den Arbitern, aber die RSPs/RPs haben einen Complex Programmable Logic Device (CPLD) ASIC (ähnlich einem FPGA) und eine seiner Funktionen besteht darin, den anderen RSP/RP-Zustand über Low-Level-Keepalives zu verfolgen und festzustellen, welcher der aktive Arbiter ist.

Jeder Fabric Interconnect ASIC verfügt über eine Reihe von VQIs, d. h. eine Reihe von Warteschlangen, die eine 100-G-Einheit im System (für Tomahawk) darstellen. Jede 100-G-Einheit (1 x 100-G-Ports auf einem einzelnen Ausgangs-NP werden mit einem einzelnen 100-G-VQI in einem Eingangs-NP dargestellt) verfügt über mehrere Prioritätsklassen.

Jeder VQI verfügt über vier Virtual Output Queues (VOQs) für unterschiedliche Paketprioritäten, von denen drei in der Weiterleitungsarchitektur des ASR 9000 verwendet werden. Diese entsprechen den Prioritätsstufen 1 und 2 und werden standardmäßig in die Eingangs-QoS-Richtlinie übernommen. Es gibt zwei Warteschlangen mit strikter Priorität und eine normale Warteschlange (die vierte Warteschlange ist für Multicast vorgesehen und wird nicht für die Unicast-Weiterleitung verwendet).

Im Allgemeinen beginnt die Standardwarteschlange, Pakete zuerst während des Gegendrucks von den Ausgangs-NP-VQIs zu verwerfen. Nur wenn die Ausgangs-Netzwerkverarbeitungseinheit

(NPU) überlastet wird (mehr Bps oder PPS liefert, als die Schaltkreise verarbeiten können), übt sie Gegendruck auf den Eingangs-LC/NP aus. Dies wird durch eine Unterbrechung des VQI-Flusses auf dem Fabric Interface ASIC (FIA) an diesem Eingangs-LC dargestellt.

Beispiel:

| <#  | <#root>              |       |                                                                        |  |  |
|-----|----------------------|-------|------------------------------------------------------------------------|--|--|
| RP, | /0/RP0/0             | CPU0: | AG3_1#                                                                 |  |  |
| sho | ow conti             | colle | ers np ports all location 0/0/CPU0                                     |  |  |
| >   | >>> LC0              | is i  | installed in slot 2                                                    |  |  |
|     |                      |       | Node: 0/0/CPU0:                                                        |  |  |
|     |                      |       |                                                                        |  |  |
| NP  | Bridge               | Fia   | Ports                                                                  |  |  |
|     |                      |       |                                                                        |  |  |
| 0   |                      | 0     | TenGigE0/0/0/0/0 - TenGigE0/0/0/9, TenGigE0/0/0/1/0 - TenGigE0/0/0/1/9 |  |  |
| 1   |                      | 1     | TenGigE0/0/0/2/0 - TenGigE0/0/0/2/9, HundredGigE0/0/0/3                |  |  |
| 2   |                      | 2     | HundredGigE0/0/0/4 - HundredGigE0/0/0/5 >>>Below is the VQI assignment |  |  |
| 3   |                      | 3     | HundredGigE0/0/0/6 - HundredGigE0/0/0/7                                |  |  |
| RP, | RP/0/RP0/CPU0:AG3_1# |       |                                                                        |  |  |
| sh  | control              | ller  | fabric vqi assignment slot 2                                           |  |  |

slot = 2

fia\_inst = 2 >>>FIA 2

VQI = 40 SPEED\_100G

VQI = 41 SPEED\_100G

VQI = 42 SPEED\_100G

VQI = 43 SPEED\_100G

VQI = 44 SPEED\_100G

VQI = 45 SPEED\_100G

VQI = 46 SPEED\_100G

VQI = 47 SPEED\_100G

VQI = 56 SPEED\_100G

VQI = 57 SPEED\_100G

VQI = 58 SPEED\_100G

VQI = 59 SPEED\_100G

VQI = 60 SPEED\_100G

VQI = 61 SPEED\_100G

VQI = 62 SPEED\_100G

VQI = 63 SPEED\_100G

Wenn der Eingangs-LC beschließt, ein bestimmtes Paket an eine bestimmte Ausgangs-NPU zu senden, hat die MDF-Stufe (Modify) des Eingangs-LC ein Paket mit einem Fabric-Ziel-Header gekapselt. Wenn die FIA diese "Adresse" betrachtet, überprüft sie den VOQ für die jeweilige Ausgangs-NPU/das Ziel/den LC und erkennt, ob genügend Bandbreite verfügbar ist. Wenn sie bereit ist, die Warteschlange für diesen LC zu deaktivieren, fordert die Eingangs-FIA eine Freigabe für diesen Ziel-LC von der Fabric (dem Arbiter) an. Der Arbitrierungsalgorithmus ist QoS-fähig. Er stellt sicher, dass Pakete der P1-Klasse gegenüber der P2-Klasse bevorzugt werden usw. Der Schiedsrichter leitet die Zuschussanforderung von der Eingangs-FIA an die Ausgangs-FIA weiter.

Die Eingangs-FIA kann mehrere Pakete zu demselben Ausgangs-LC in einen so genannten

Superframe gruppieren. Dies bedeutet, dass nicht native Frames/Pakete über die Switch-Fabric-Links geleitet werden, sondern Superframes. Dies ist wichtig zu beachten, da in einem Test mit konstanten 100pps die CLI anzeigen kann, dass die Fabric-Zähler nur 50pps melden. Dies bedeutet nicht, dass Pakete verloren gehen, sondern lediglich, dass in jedem Superframe zwei Pakete über die Switch-Fabric übertragen werden. Superframes enthalten Sequenzierungsinformationen, und FIAs unterstützen die Neuordnung (Pakete können über mehrere Fabric-Links verteilt werden). Nur Unicast-Pakete werden in Superframes platziert, keine Multicast-Pakete.

Sobald das Paket vom Egress-LC empfangen wurde, wird der Grant an den Arbiter zurückgegeben. Der Arbiter hat eine begrenzte Anzahl von Token pro VOQ. Wenn der Arbiter der Eingangs-FIA erlaubt, einen (Super-) Frame an einen bestimmten VOQ zu senden, wird dieser Token nur dann an den Pool zurückgegeben, wenn die Ausgangs-FIA die Frames an den Ausgangs-NP liefert. Hat der Ausgangs-NP ein Gegendrucksignal an den Ausgangs-FIA angehoben, bleibt der Token belegt. So gehen dem Arbiter schließlich die Token für diesen VOQ in der Eingangs-FIA aus. In diesem Fall verwirft die Eingangs-FIA die eingehenden Pakete. Der Auslöser für den Gegendruck ist der Auslastungsgrad der RFD-Puffer (Receive Frame Descriptor) in einem Ausgangs-NP. RFD-Puffer halten die Pakete, während sie vom NP-Mikrocode verarbeitet werden. Je mehr Funktionen das Paket verarbeitet, desto länger bleibt es in RFD-Puffern.

- 1. Eingangs-FIA stellt Fabric-Anforderungen an alle Chassis-Arbiter.
- 2. Der aktive Arbiter prüft auf Freezugriff-Berechtigungs-Token und verarbeitet seinen QoS-Algorithmus, wenn eine Überlastung vorliegt.
- 3. Kreditmechanismus vom lokalen Arbiter zum aktiven Arbiter auf RSP.
- 4. Aktiver Arbiter sendet Fabric-Grant-Token an eingehende FIA.
- 5. Eingangs-FIA-Lastenausgleich (Super-)Frames über Fabric-Verbindungen
- 6. Ausgangs-FIA gibt einen Fabric-Token an den zentralen Arbiter zurück.

Besser zu erwähnen, der Kreditmechanismus vom lokalen Arbiter zum aktiven Arbiter auf RSP. Fügen Sie auch einen anderen Abschnitt, um mögliche Fälle von Arbiter-Fehler (brauchen nicht zu erwähnen Fehlercodes, sondern einen Blick auf Arbiter ASIC-Fehler) zu betrachten, im Falle eines Arbiter-Problem und nicht erhalten Zuschüsse aufgrund der lokalen oder zentralen Arbiter und das verursacht Warteschlangen stapeln.

Überblick über virtuelle Ausgabewarteschlangen

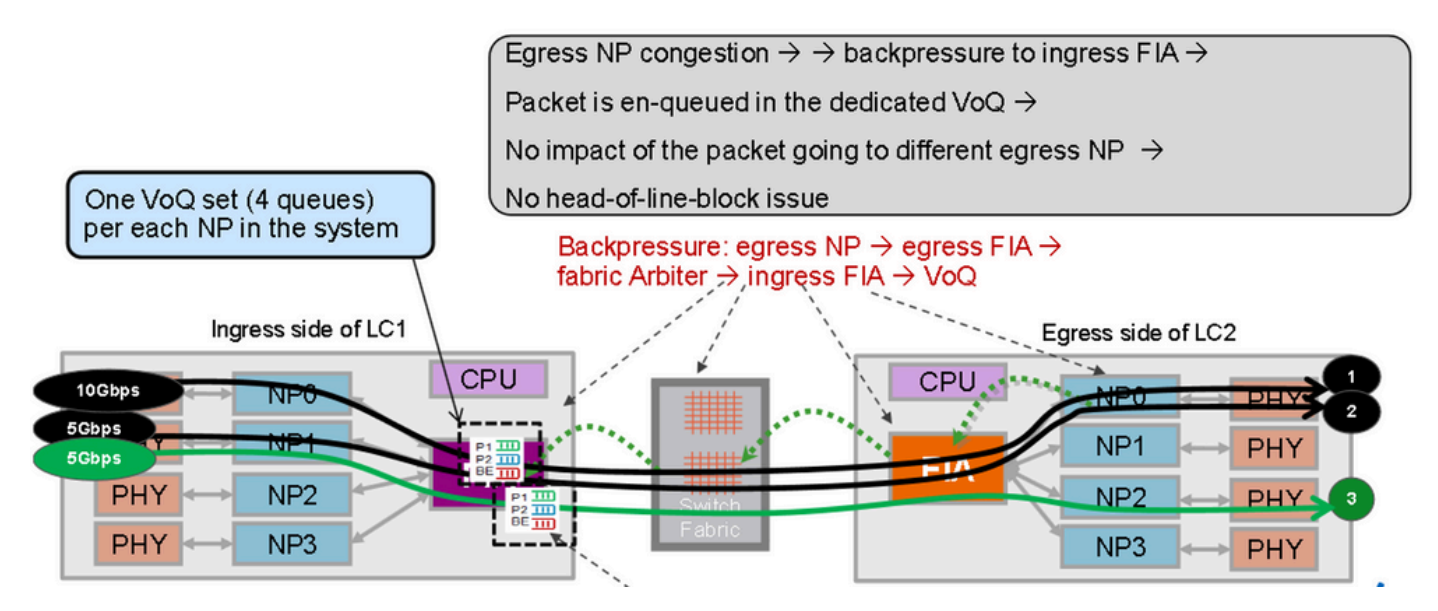

Virtuelle Ausgabewarteschlange

Pakete, die an verschiedene Ausgangs-NPs geleitet werden, werden in unterschiedlichen VOQ-Sätzen abgelegt. Eine Überlastung auf einem NP blockiert nicht das Paket, das an verschiedene NPs weitergeleitet wird.

## Fabric-Arbiter-Diagramm

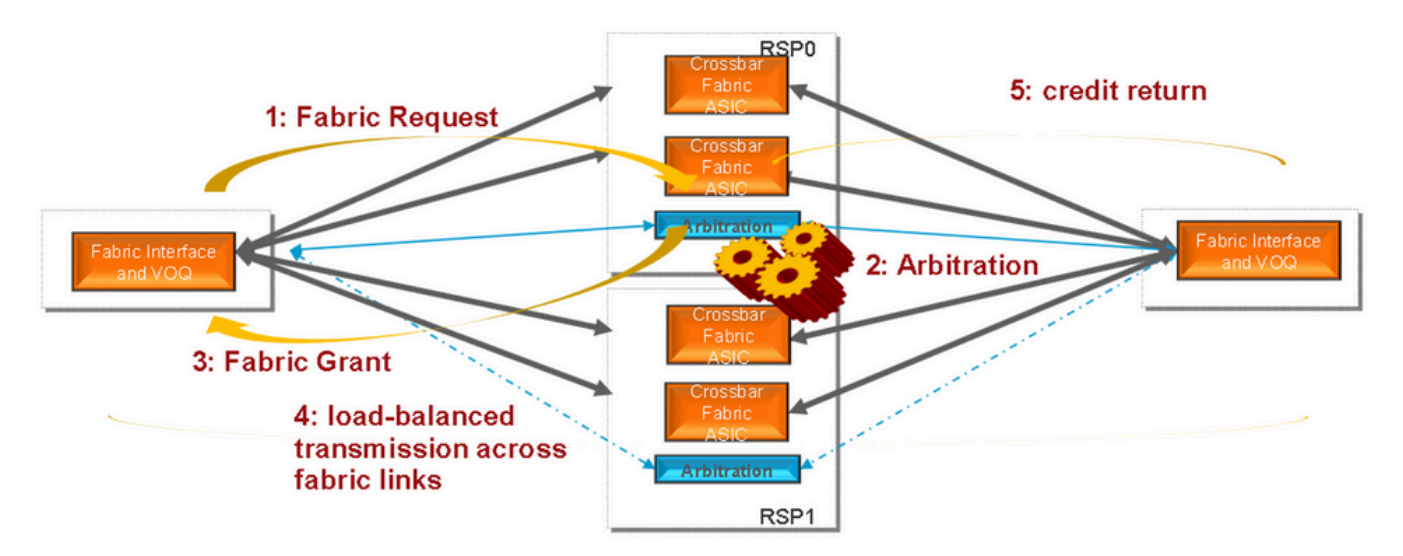

Fabric-Arbiter

## Fabric Interconnects

ASR9006 und ASR9010 Switch Fabric Interconnects

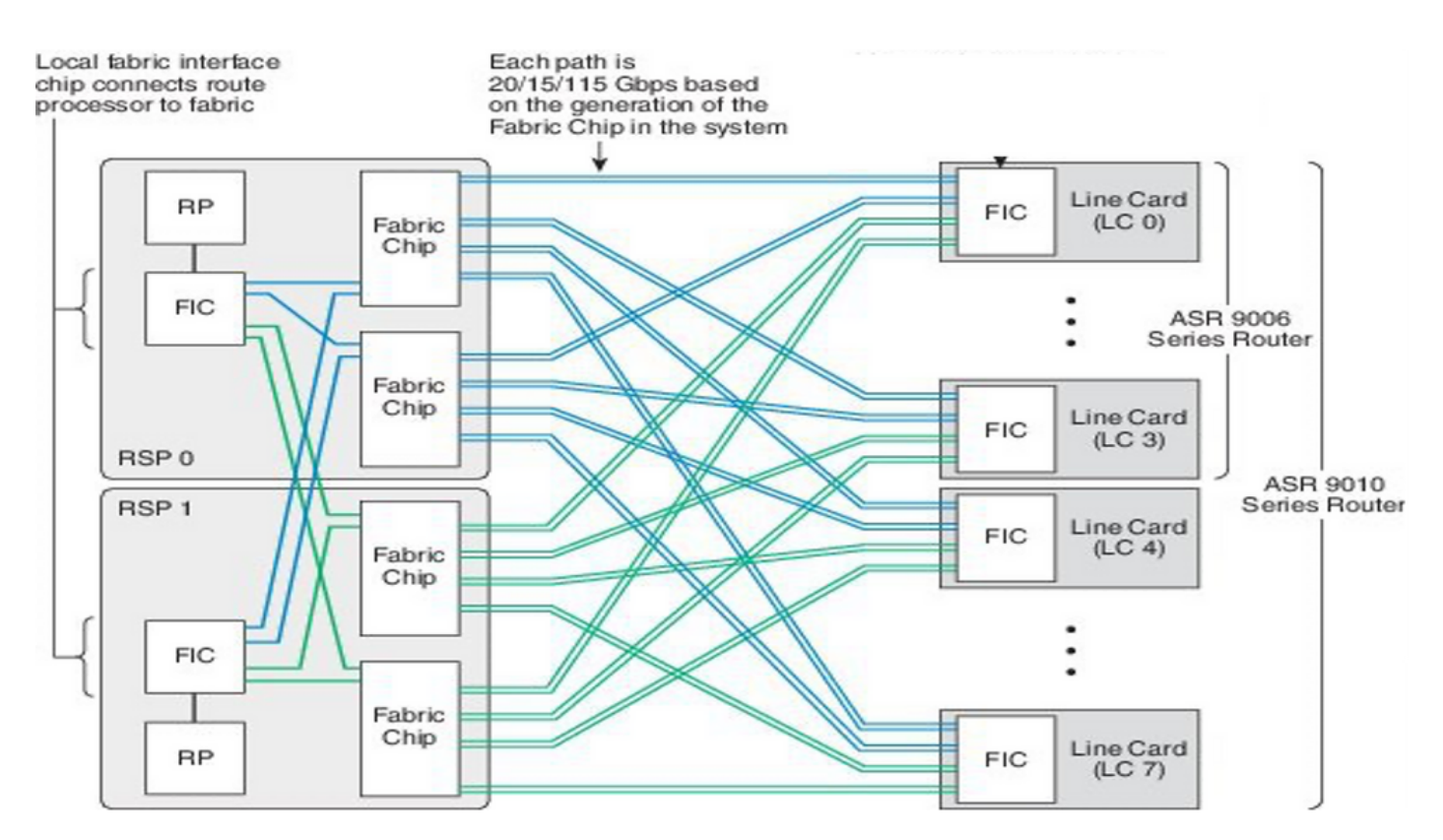

ASR9006 und ASR9010 Switch Fabric Interconnects

#### ASR9922 Switch Fabric Interconnects

Der ASR9912 ist identisch mit der Unterstützung von nur 10 LCs und einem einzelnen Fabric Interconnect-Chip.

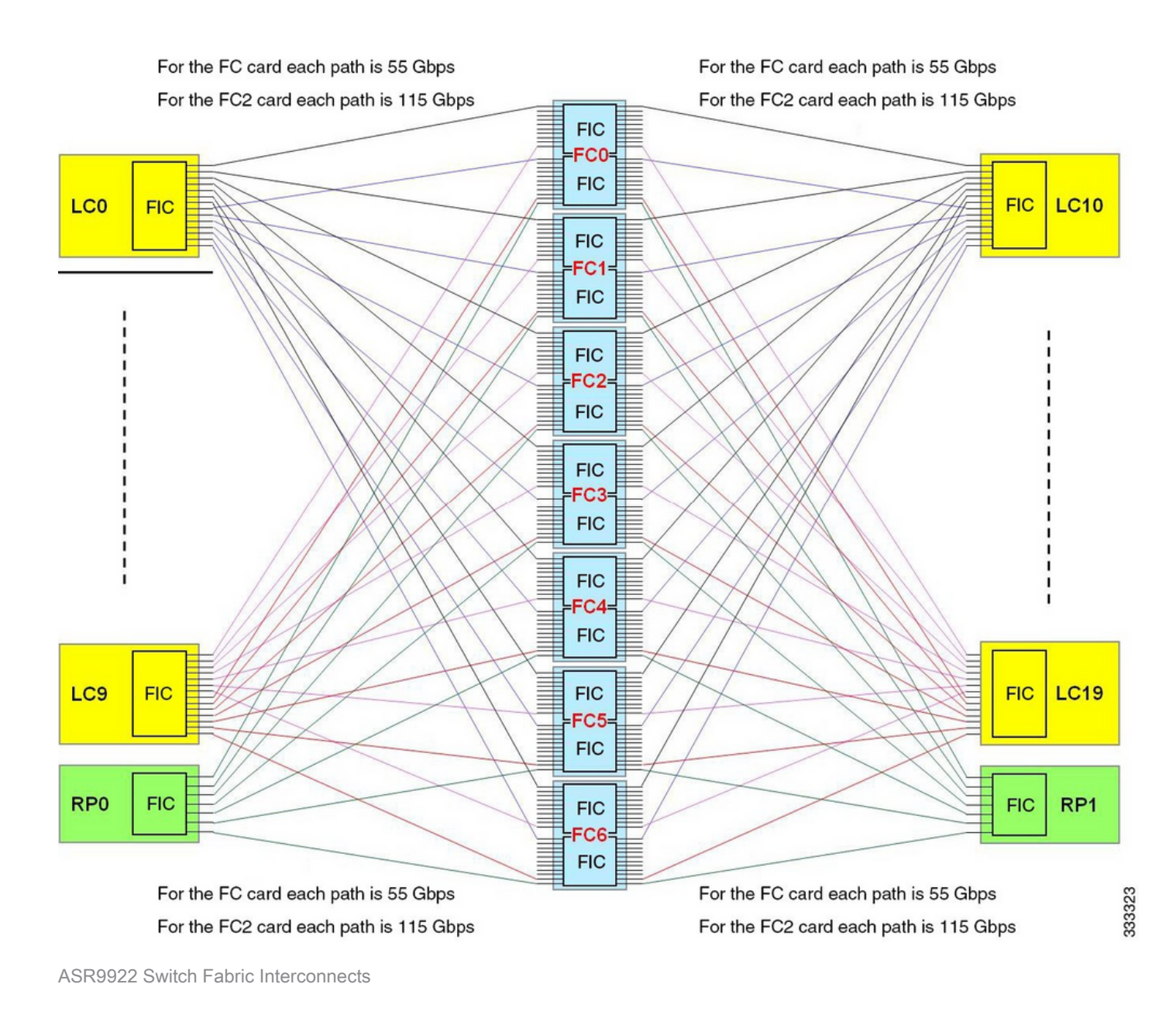

ASR9922 und ASR9912 Backplane

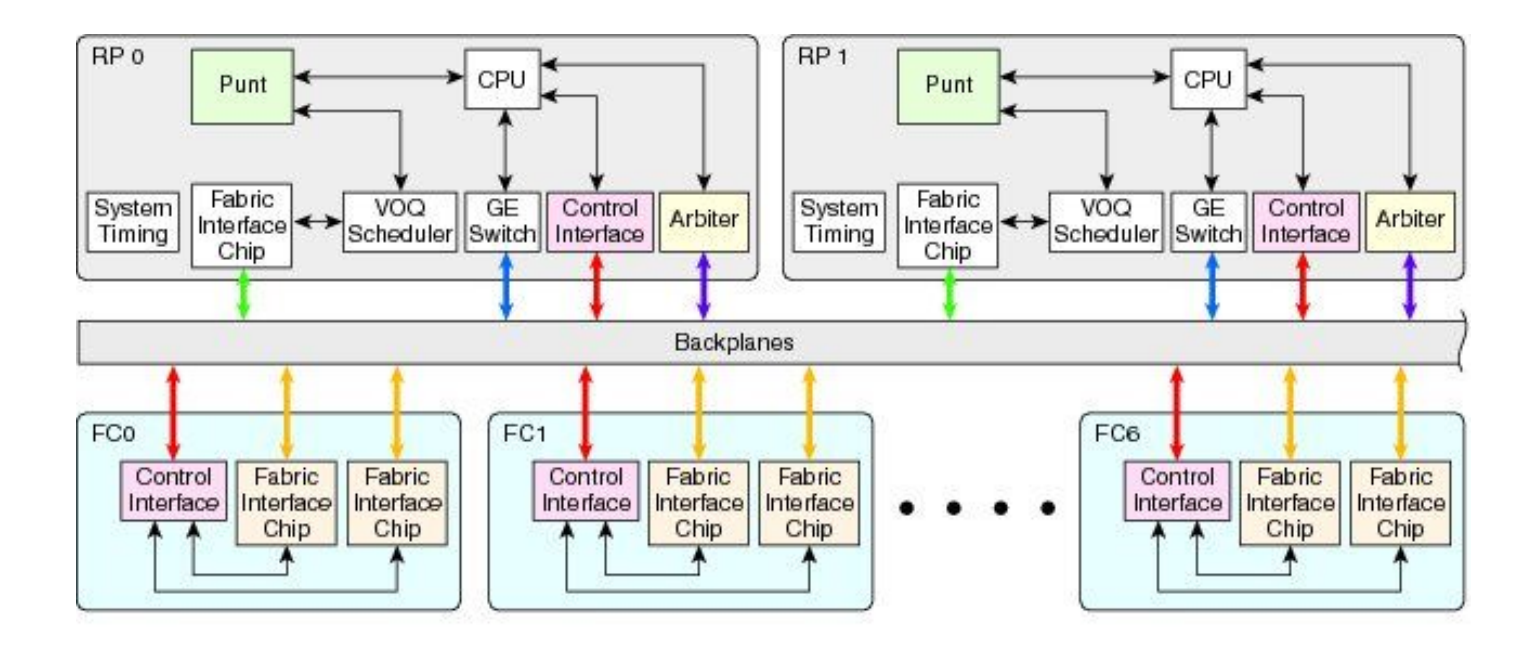

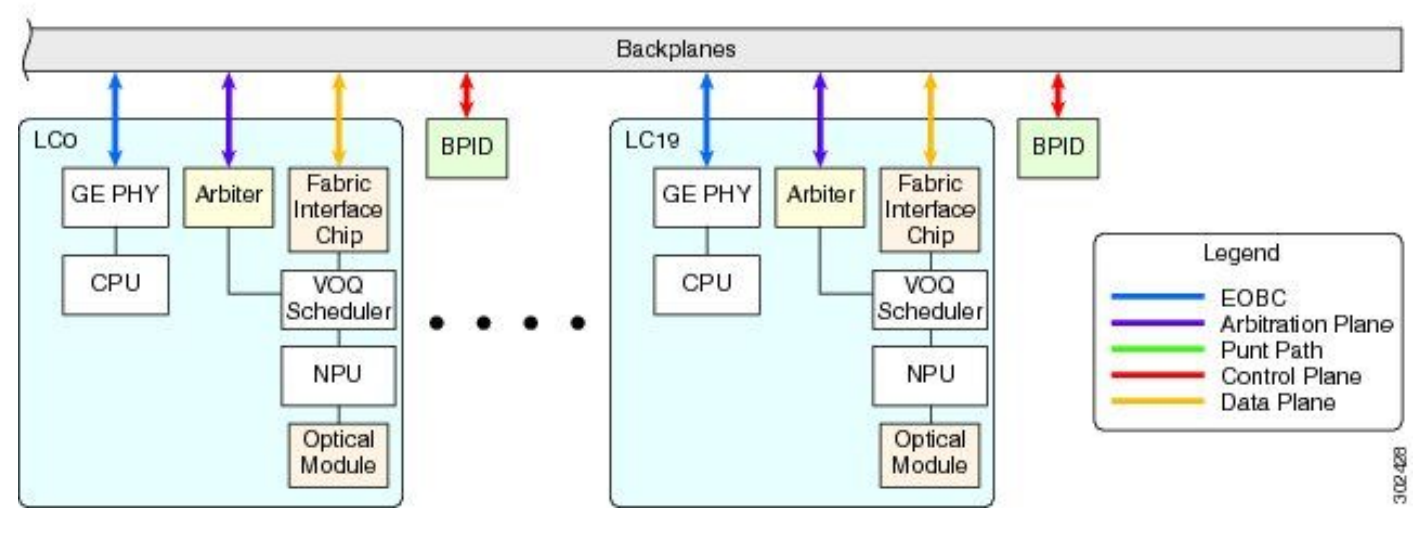

ASR9922 und ASR9912 Backplane

## Überblick über die Online-Diagnose

- Das Online-Diagnose-Tool wird sowohl auf LC- als auch auf RP-CPU ausgeführt.
  - Folgende Diagnosetests testen den Weiterleitungspfad:
    - PuntFabricDataPath-Test wird auf aktiver und Standby-RP-CPU ausgeführt und sendet Diagnosepakete an jeden aktiven NP im System. Aktiver RP sendet.
    - PuntFabricDataPath-Diagnosepakete als Unicast, Standby dagegen sendet sie als Multicast. Antwortpakete werden an die ursprüngliche RP-CPU zurückgesendet.
- NP-Loopback-Test in LC.
  - NPULoopback-Test wird auf jeder LC-CPU ausgeführt und sendet Diagnosepakete an jeden NP. Antwortpakete werden an die LC-CPU zurückgesendet.

### Testen des Problems

Die hier beschriebenen Schritte enthalten einige Hinweise, wie Sie die Probleme im

Zusammenhang mit dem Punt-Pfad-Fehler eingrenzen können. Sie müssen nicht in der exakt gleichen Reihenfolge ausgeführt werden.

### Erforderliche Informationen zum Starten der Triage

• Betroffenen NP und LC ermitteln:

```
show logging | inc "PUNT_FABRIC_DATA_PATH"
```

```
RP/0/RP1/CPU0:Oct 28 12:46:58.459 IST: pfm_node_rp[349]: %PLATFORM-DIAGS-3-PUNT_FABRIC_DATA_PATH_FAILED
Set|online_diag_rsp[24790]|System Punt/Fabric/data Path Test(0x2000004)|failure threshold is 3, (slot,
failed: (0/9/CPU0, 1) (0/9/CPU0, 3)
```

Das Problem tritt bei NP1 und NP3 auf dem zuvor erwähnten 0/9/CPU0 auf.

- Um den Chassis-Steckplatz zu finden, geben Sie den run nslot all Befehl ein.
- PFM-Alarm

```
<#root>
RP/0/RP1/CPU0:AG2-2#
show pfm location 0/RP1/CPU0
node: node0_RP1_CPU0
_____
CURRENT TIME: Mar 25 12:11:29 2022
PFM TOTAL: 1 EMERGENCY/ALERT(E/A): 0 CRITICAL(CR): 0 ERROR(ER): 1
_____
Raised Time
             |S#|Fault Name
                                         |Sev|Proc_ID|Dev/Path Name |Handle
Mar 25 12:03:30 2022 1 | PUNT_FABRIC_DATA_PATH_FAILED | ER | 8947 | System Punt/Fa|0x2000004
RP/0/RP1/CPU0:AG2-2#
sh pfm process 8947 location 0/rp1/CPU0
node: node0_RP1_CPU0
------
CURRENT TIME: Mar 25 12:12:36 2022
PFM TOTAL: 1 EMERGENCY/ALERT(E/A): 0 CRITICAL(CR): 0 ERROR(ER): 1
```

| PER  | PROCESS TOTAL: 0    | EM: 0 CR: 0 ER: 0                                                      |
|------|---------------------|------------------------------------------------------------------------|
| Devi | ice/Path[1 ]:Fabric | loopbac [0x2000003 ] State:RDY Tot: 0                                  |
| Devi | ice/Path[2 ]:System | Punt/Fa [0x2000004 ] State:RDY Tot: 1                                  |
| 1    | Fault Id:           | 432                                                                    |
|      | Sev:                | ER                                                                     |
|      | Fault Name:         | PUNT_FABRIC_DATA_PATH_FAILED                                           |
|      | Raised Timestamp:   | Mar 25 12:03:30 2022                                                   |
|      | Clear Timestamp:    | Mar 25 12:07:32 2022                                                   |
|      | Changed Timestamp:  | Mar 25 12:07:32 2022                                                   |
|      | Resync Mismatch:    | FALSE                                                                  |
|      | MSG:                | failure threshold is 3, (slot, NP) failed: (0/9/CPU0, 1) (0/9/CPU0, 3) |

### Diagnosepaket - Flussdiagramm

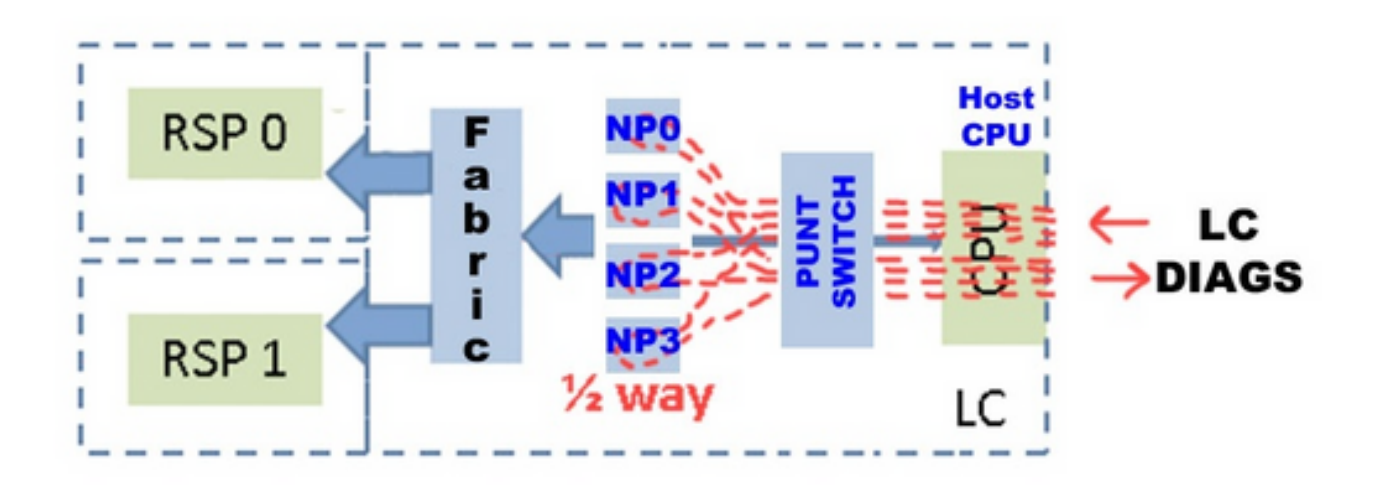

• DIAG-Nachrichten Paketpfad zwischen RP und LC (das Diagnose-Paketintervall beträgt eine Minute).

Paketpfad auf RP:

online\_diags <===> SPP <===> Fabric <===> NP

Paketpfad auf LC:

• NP-Loopback-Test in LC

Jede Minute wird ein DIAGS-Paket pro NP von der LC-CPU zum Punt-Switch eingespeist, und alle werden zu den NPs zurückgeschleift. Sie gehen überhaupt nicht in den Stoff. Der Wendepunkt oder die Halbwertsmarke ist der Mikrocode jedes NP.

- Diagnosesendepfad: LC: Online-Diagnose > Inject > LC-NP > (loop)
- Diagnoserückgabepfad: LC-NP > Punt > Online-Diagnose: LC

### Diagnosetest

#### <#root>

RP/0/RP0/CPU0:AG2-2(admin)#

```
show diagnostic content location <>
```

>>> (in cXR)

#### <#root>

RP/0/RP0/CPU0:AG2-2#

```
show diagnostic content location <>
```

>>> (in eXR) A9K-8X100GE-L-SE 0/0/CPU0:

Diagnostics test suite attributes:

M/C/\* - Minimal bootup level test / Complete bootup level test / NA

 $B/O/\ast$  - Basic ondemand test / not Ondemand test / NA

P/V/\* - Per port test / Per device test / NA

D/N/\* - Disruptive test / Non-disruptive test / NA

```
S/* - Only applicable to standby unit / NA
```

 $X/\ast$  - Not a health monitoring test / NA

F/\* - Fixed monitoring interval test / NA

E/\* - Always enabled monitoring test / NA

A/I - Monitoring is active / Monitoring is inactive

n/a - Not applicable

|    |                                        |            | Test  | Interval     | Thre- | Time | out |
|----|----------------------------------------|------------|-------|--------------|-------|------|-----|
| ID | Test Name                              | Attributes | (day  | hh:mm:ss.ms  | shold | ms   | )   |
|    |                                        | ==         | ===== |              | ====  |      | -=  |
| 1) | CPUCtrlScratchRegister>                | *B*N****A  | 000   | 00:01:00.000 | 3 n/  | a    |     |
| 2) | DBCtrlScratchRegister>                 | *B*N****A  | 000   | 00:01:00.000 | 3 n/  | a    |     |
| 3) | <pre>PortCtrlScratchRegister&gt;</pre> | *B*N****A  | 000   | 00:01:00.000 | 3 n/  | a    |     |
| 4) | PHYScratchRegister>                    | *B*N****A  | 000   | 00:01:00.000 | 3 n/  | a    |     |
| 5) | NPULoopback>                           | *B*N****A  | 000   | 00:01:00.000 | 3 n/  | a    |     |

<#root>

RP/0/RP0/CPU0:AG2-2#

show diagnostic result location 0/0/CPU0

A9K-8X100GE-L-SE 0/0/CPU0: Overall diagnostic result: PASS Diagnostic level at card bootup: bypass Test results: (. = Pass, F = Fail, U = Untested) 1 ) CPUCtrlScratchRegister -----> . 2 ) DBCtrlScratchRegister -----> . 3 ) PortCtrlScratchRegister -----> . 4 ) PHYScratchRegister ----> . 5 ) NPULoopback -----> .

 Sie können den Parameter "inject diags packages" wie in diesem Beispiel beschrieben manuell testen:

#### <#root>

admin diag start location 0/x/cpu0 test NPULoopback (cXR)

RP/0/RP0/CPU0:AG3\_1#

diagnostic start location 0/0/CPU0 test NPULoopback

>>> eXR

Fri May 13 06:53:00.902 EDT

#### <#root>

```
RP/0/RP0/CPU0:AG3_1#
show diagnostic res location 0/0/CPU0 test 5 detail
>>> Here there are
multiple test 1-5 (check previous examples)
```

Test results: (. = Pass, F = Fail, U = Untested)

- 5 ) NPULoopback -----> . Error code -----> 0 (DIAG\_SUCCESS) Total run count -----> 67319 Last test execution time ----> Fri May 13 06:53:01 2022 First test failure time ----> n/a Last test failure time ----> n/a Last test pass time -----> Fri May 13 06:53:01 2022 Total failure count ----> 0 Consecutive failure count ---> 0
  - Überprüfen Sie, ob NP DIAG-Nachrichten empfängt/sendet:

#### <#root>

RP/0/RSP1/CPU0:AG2-2#

show controllers np counters location  $\mid$  inc DIAG  $\mid$  LC\_CPU

| 16 M | DF_TX_LC_CPU            | 3998218312 | 937 | >>> a packet punted to LC CPU             |
|------|-------------------------|------------|-----|-------------------------------------------|
| 790  | DIAGS                   | 12618      | 0   | >>> total DIAG packets replied back to LC |
| 122  | PARSE_LC_INJ_DIAGS_CNT  | 2618       | 0   | >>> total DIAG packets injected by LC     |
| 906  | PUNT_DIAGS_RSP_STBY     | 12611      | 0   | >>> Loopbacks to Stdby R                  |
| 904  | PUNT_DIAGS_RSP_ACT      | 12584      | 0   | >>> Loopbacks to Active RP                |
| 108  | PARSE_RSP_INJ_DIAGS_CNT | 25195      | 0   | >>> total DIAG packets injected by Active |

PARSE\_RSP\_INJ\_DIAGS\_CNT should match (PUNT\_DIAGS\_RSP\_ACT + PUNT\_DIAGS\_RSP\_STDBY) PARSE\_LC\_INJ\_DIAGS\_CNT should match DIAGS

PARSE\_XX\_INJ\_DIAGS\_CNT should increment periodically.

• Es wird geprüft, ob der Software Packet Path (SPP) DIAG-Meldungen sendet/empfängt:

show spp sid stats location | inc DIAG
2. DIAG 35430
2. DIAG 35430

Diese DIAG-Zähler werden empfangen und gesendet. Sie können auf dem LC immer zusammenpassen und inkrementieren.

debug punt-inject I2-packages diag np 0 location 0/9/CPU0

Beispielprotokolle: SPP sendet und empfängt das Diagnosepaket mit der Sequenz "no 0x4e"-Pakete.

LC/0/1/CPU0:Jun 6 04:14:05.581 : spp[89]: Sent DIAG packet. NP:0 Slot:0 Seq:0x4e LC/0/1/CPU0:Jun 6 04:14:05.584 : spp[89]: Rcvd DIAG packet. NP:0 Slot:0 Seq:0x4e

• Überprüfen Sie, ob der Paketpfad verworfen wird:

<#root>

show drops all location

show drops all ongoing location

Online-Diagnosedebugs pr
üfen (in cXR):

Online-Diagnosen sind oft hilfreich, um die Zeitstempel zu überprüfen, wenn Pakete gesendet/empfangen oder verpasst wurden. Diese Zeitstempel können mit SPP-Aufnahmen für die Paketkorrelation verglichen werden.

<#root>

admin debug diagnostic engineer location

admin debug diagnostic error location

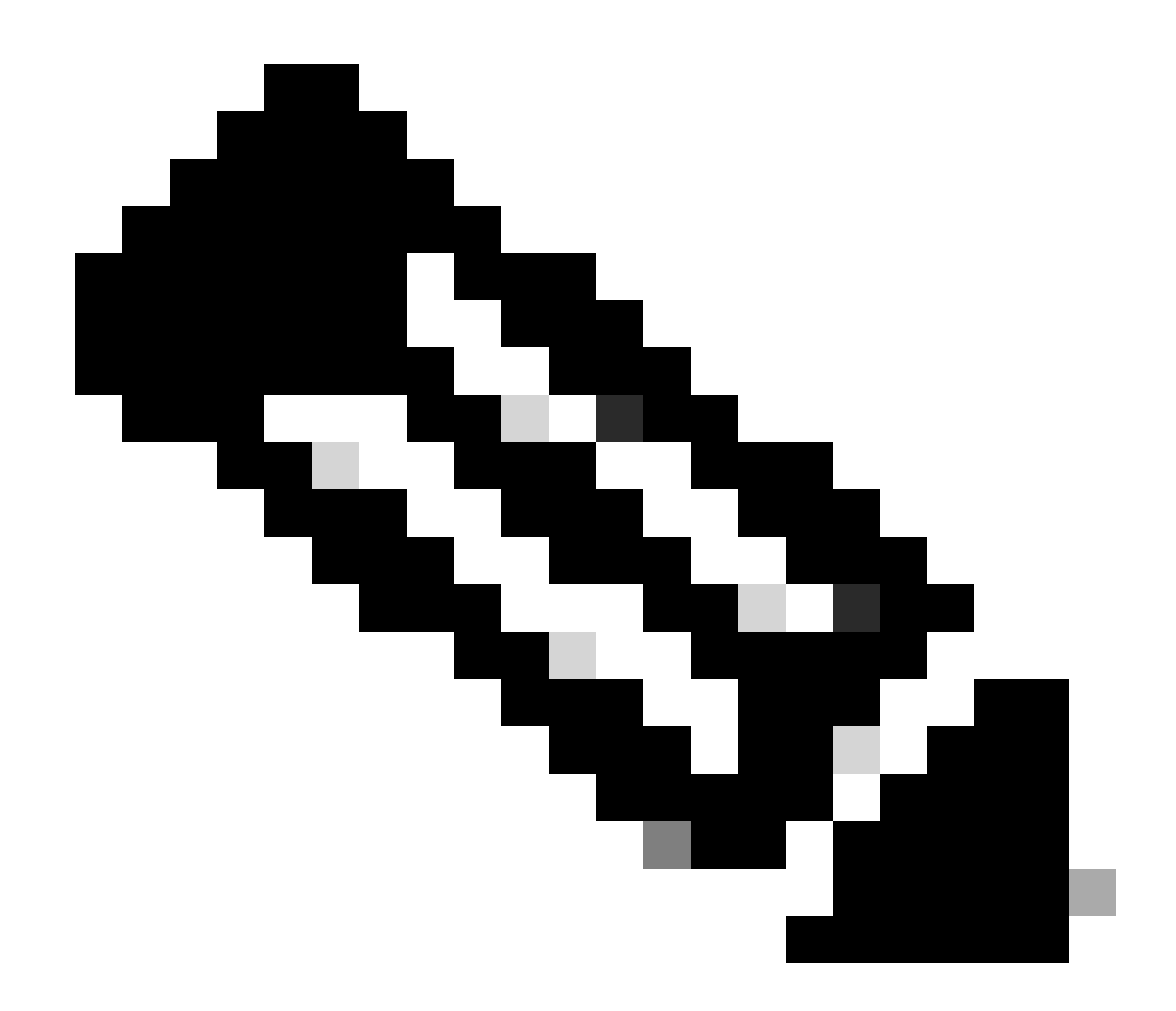

Anmerkung: Geben Sie den admin undebug all Befehl ein, um diese Debugs zu deaktivieren.

Beispielausgaben aus den Debugs:

RP/0/RSP0/CPU0:Mar 25 05:43:43.384 EST: online\_diag\_rsp[349]: Slot 1 has 4 NPs >>> Sending DIAG
messages to NPs on slot 1

RP/0/RSP0/CPU0:Mar 25 05:43:43.384 EST: online\_diag\_rsp[349]: PuntFabricDataPath: sending a pak (seq 25), destination physical slot 1 (card type 0x3d02aa), NP 0, sfp=0xc6 RP/0/RSP0/CPU0:Mar 25 05:43:43.384 EST: online\_diag\_rsp[349]: PuntFabricDataPath: sending a pak (seq 25), destination physical slot 1 (card type 0x3d02aa), NP 1, sfp=0xde RP/0/RSP0/CPU0:Mar 25 05:43:43.384 EST: online\_diag\_rsp[349]: PuntFabricDataPath: sending a pak (seq 25), destination physical slot 1 (card type 0x3d02aa), NP 2, sfp=0xd6 RP/0/RSP0/CPU0:Mar 25 05:43:43.384 EST: online\_diag\_rsp[349]: PuntFabricDataPath: sending a pak (seq 25), destination physical slot 1 (card type 0x3d02aa), NP 2, sfp=0xf6 RP/0/RSP0/CPU0:Mar 25 05:43:43.384 EST: online\_diag\_rsp[349]: PuntFabricDataPath: sending a pak (seq 25), destination physical slot 1 (card type 0x3d02aa), NP 3, sfp=0x10e

RP/0/RSP0/CPU0:Mar 25 05:43:43.888 EST: online\_diag\_rsp[349]: PuntFabricDataPath: Time took to receive 22 pkts: 503922888 nsec, timeout value: 500000000 nsec RP/0/RSP0/CPU0:Mar 25 05:43:43.888 EST: online\_diag\_rsp[349]: PuntFabricDataPath: Received 22 packets, expected 24 => Some replies missed RP/0/RSP0/CPU0:Mar 25 05:43:43.888 EST: online\_diag\_rsp[349]: PuntFabricDataPath: Got a packet from physical slot 1, np 0 RP/0/RSP0/CPU0:Mar 25 05:43:43.888 EST: online\_diag\_rsp[349]: Successfully verified a packet, seq. no.: 25 RP/0/RSP0/CPU0:Mar 25 05:43:43.888 EST: online\_diag\_rsp[349]: PuntFabricDataPath: Got a packet from physical slot 1, np 2 <= Replies from NP1 and NP3 missing RP/0/RSP0/CPU0:Mar 25 05:43:43.888 EST: online\_diag\_rsp[349]: Successfully verified a packet, seq. no.: 25 RP/0/RSP0/CPU0:Mar 25 05:43:43.888 EST: online\_diag\_rsp[349]: Successfully verified a packet, seq. no.: 25 RP/0/RSP0/CPU0:Mar 25 05:43:43.888 EST: online\_diag\_rsp[349]: PuntFabricDataPath: Got a packet from physical slot 3, np 0

Diagnoseüberwachung:

<#root>

RP/0/RP1/CPU0:AG2-2#

show diagnostic trace location 0/rp1/CPU0

Fri Mar 25 12:16:40.866 IST

1765 wrapping entries (3136 possible, 2048 allocated, 0 filtered, 3503120 total)

Mar 16 02:40:21.641 diags/online/gold\_error 0/RP1/CPU0 t7356 Failed to get ack: got 0 responses, expected 1

Mar 16 02:40:36.490 diags/online/message 0/RP1/CPU0 t8947 My nodeid 0x120, rack# is 0, slot# 1, board type = 0x100327

Mar 16 02:40:36.948 diags/online/message 0/RP1/CPU0 t8947 dev cnt=25, path cnt=3, shm loc for dev alarms@0x7fd4f0bec000, path alarms@0x7fd4f0bec01c, path alarm data@0x7fd4f0bec028

Mar 16 02:40:37.022 diags/online/message 0/RP1/CPU0 t8947 Last rpfo time: 1647378637

Mar 24 06:03:27.479 diags/online/error 0/RP1/CPU0 2105# t9057 PuntFabricDataPath test error: physical slot 11(LC# 9): expected np mask: 0x0000000f, actual: 0x0000000b, failed: 0x00000004

Mar 24 06:03:27.479 diags/online/error 0/RP1/CPU0 634# t9057 PuntFabricDataPath test failure detected, detail in the form of (0-based) (slot, NP: count): (LC9,2: 13)

#### Fabric-Auswahl

 Fabric-Zustand (dies bietet eine Zusammenfassung von Link-Status, Statistiken, Drops und Alarmen):

<#root>

show controllers fabric health location <>

• Wirbelsäulengesundheit:

#### <#root>

show controllers fabric health spine all

• Onboard Failure Logging (OBFL) (nach dem erneuten Laden wäre auch dies verfügbar):

#### <#root>

admin sysadmin-vm:0\_RPO# show logging onboard fabric location 0/0

• Fabric-Zähler auf Eingangs-LC FIA überprüfen:

#### <#root>

show controllers fabric fia errors ingress location <>

show controllers fabric fia stats location

• Eingangs-LC-Kreuzschiene (nicht anwendbar bei Trident und SIP-700):

#### <#root>

show controllers fabric crossbar statistics instance [0-1] location <>

• Egress-LC-Querbalken (nicht anwendbar bei Trident und SIP-700):

#### <#root>

show controllers fabric crossbar statistics instance [0-1] location <>

• Ausgangs-LC-FIA:

#### <#root>

show controllers fabric fia errors egress location <>

show controllers fabric fia stats location

· Wirbelsäulenstatistik:

#### <#root>

show controllers fabric crossbar statistics instance [0-1] spine [0-6]

- Fabric-Drops überprüfen:
  - Eingangs-LC-FIA:

#### <#root>

show controllers fabric fia drops ingress location <>

• Ausgangs-LC-FIA:

#### <#root>

show controllers fabric fia drops egress location <>

- ASIC-Fehler:
  - Sprachdienstleister:

#### <#root>

```
show controllers fabric crossbar asic-errors instance 0 location<>
```

```
show asic-errors fia <> all location <>
```

Tomahawk:

<#root> show asic-errors fia <> all location <> <#root> RP/0/RP0/CPU0:AG3\_1# show controllers np fabric-counters all np0 location 0/0/CPU0 Node: 0/0/CPU0: \_\_\_\_\_ Egress fabric-to-bridge interface 2 counters for NP 0 INTERLAKEN\_CNT\_TX\_BYTES 0x000073fc 23b6d99b INTERLAKEN\_CNT\_TX\_FRM\_GOOD 0x000000ae a79d6612 INTERLAKEN\_CNT\_TX\_FRM\_BAD 0x00000000 00000000 >>> this is 0 which is good, need to check if it is incremented \_\_\_\_\_ Egress fabric-to-bridge interface 3 counters for NP 0 INTERLAKEN\_CNT\_TX\_BYTES 0x0004abdd fe02068d INTERLAKEN\_CNT\_TX\_FRM\_GOOD 0x000005b8 089aac95 INTERLAKEN\_CNT\_TX\_FRM\_BAD 0x0000000 0000000 \_\_\_\_\_ Node: 0/0/CPU0: \_\_\_\_\_ Ingress fabric-to-bridge interface 2 counters for NP 0 INTERLAKEN\_CNT\_RX\_BYTES 0x0004aeb5 a4b9dbbe INTERLAKEN\_CNT\_RX\_FRM\_GOOD 0x0000058e b7b91c15 INTERLAKEN\_CNT\_RX\_FRM\_BAD 0x0000000 0000000 0x0000000 0000000 INTERLAKEN\_CNT\_RX\_BURST\_CRC32\_ERROR 0x0000000 0000000 INTERLAKEN\_CNT\_RX\_BURST\_CRC24\_ERROR INTERLAKEN\_CNT\_RX\_BURST\_SIZE\_ERROR 0x0000000 0000000

Ingress fabric-to-bridge interface 3 counters for NP 0

\_\_\_\_\_

| INTERLAKEN_CNT_RX_BYTES             | 0x000094ce | b8783f95 |
|-------------------------------------|------------|----------|
| INTERLAKEN_CNT_RX_FRM_GOOD          | 0x00000f5  | 33cf9ed7 |
| INTERLAKEN_CNT_RX_FRM_BAD           | 0x0000000  | 00000000 |
| INTERLAKEN_CNT_RX_BURST_CRC32_ERROR | 0x0000000  | 00000000 |
| INTERLAKEN_CNT_RX_BURST_CRC24_ERROR | 0x0000000  | 00000000 |
| INTERLAKEN_CNT_RX_BURST_SIZE_ERROR  | 0x00000000 | 00000000 |

### • Überprüfung des Verbindungsstatus der FIA:

show controllers fabric fia link-status location

#### <#root>

RP/0/RP0/CPU0:AG3\_1#

show controllers fabric fia link-status location 0/0/CPU0

\*\*\*\*\*\*\*\*\* FIA-0 \*\*\*\*\*\*\*\*\*

| Category: link-0<br>spaui link-0 | Up >>> FIA to NP link   |
|----------------------------------|-------------------------|
| spaui link-1                     | Up >>> FIA to NP link   |
| arb link-0                       | Up >>> Arbitor link     |
| xbar link-0                      | Up >>> FIA to XBAR link |
| xbar link-1                      | Up >>> FIA to XBAR link |
| xbar link-2                      | Up >>> FIA to XBAR link |

• So überprüfen Sie den Verbindungsstatus von XBAR:

#### <#root>

RP/0/RP0/CPU0:AG3\_1#

show controllers fabric crossbar link-status instance 0 lo 0/0/CPU0

Mon May 2 04:05:06.161 EDT

PORT Remote Slot Remote Inst Logical ID Status

\_\_\_\_\_

| 00 | 0/0/CPU0 | 01 | 2 | Up |
|----|----------|----|---|----|
| 01 | 0/FC3    | 01 | 0 | Up |
| 02 | 0/FC3    | 00 | 0 | Up |
| 03 | 0/FC4    | 01 | 0 | Up |
| 04 | 0/FC2    | 01 | 0 | Up |
| 05 | 0/FC4    | 00 | 0 | Up |
| 06 | 0/FC2    | 00 | 0 | Up |
| 07 | 0/FC1    | 01 | 0 | Up |
| 10 | 0/FC1    | 00 | 0 | Up |
| 14 | 0/FC0    | 01 | 0 | Up |
| 15 | 0/FC0    | 00 | 0 | Up |
| 16 | 0/0/CPU0 | 02 | 0 | Up |
| 18 | 0/0/CPU0 | 02 | 2 | Up |
| 19 | 0/0/CPU0 | 02 | 1 | Up |
| 20 | 0/0/CPU0 | 03 | 2 | Up |
| 21 | 0/0/CPU0 | 03 | 1 | Up |
| 22 | 0/0/CPU0 | 03 | 0 | Up |
| 23 | 0/0/CPU0 | 00 | 2 | Up |
| 24 | 0/0/CPU0 | 00 | 1 | Up |
| 25 | 0/0/CPU0 | 00 | 0 | Up |
| 26 | 0/0/CPU0 | 01 | 0 | Up |
| 27 | 0/0/CPU0 | 01 | 1 | Up |

Wenn Sie diese Protokolle auf der LSP-Karte beobachten:

LC/0/3/CPU0:Jul 5 13:05:53.365 IST: fab\_xbar[172]: %PLATFORM-CIH-5-ASIC\_ERROR\_THRESHOLD : sfe[1]: An interface-err error has occurred causing packet drop transient. ibbReg17.ibbExceptionHier.ibbReg17.ibbExceptionLeaf0.intIpcFnc0UcDataErr Threshold has been exceeded

17\*2 hilft hier, den Port mit dem folgenden show controllers fabric crossbar link-status instance 1 to 0/3/CPU0 Befehl zu identifizieren:

#### Protokollsammlung:

<#root>

show platform

show inventory

show tech fabric

show tech np

show tech ethernet interface

show logging

show pfm location all

show pfm trace location <location id>

show controllers pm vqi location all

show hw-module fpd location all (cxr) / admin show hw-module fpd (exr)

show controllers fti trace <process-name> location <Card location>

admin show tech obfl

Cxr:
From Admin:
show logging onboard common location <>

show logging onboard error location <>

Exr:
From sysadmin/calvados:
show logging onboard fabric location <>

• ASIC-Fehler in FIA:

Für LS:

#### <#root>

show controllers asic LS-FIA instance <instance> block <block\_name> register-name <register\_name> locat:

Für LSP:

#### <#root>

show controllers asic LSP-FIA instance <instance> block <block\_name> register-name <register\_name> locat

Wenn der gemeldete Fehler wie folgt aussieht:

LC/0/9/CPU0:Mar 1 05:12:25.474 IST: fialc[137]: %PLATFORM-CIH-5-ASIC\_ERROR\_THRESHOLD : fia[3]: A link-err error has occurred causing performance loss persistent. fnc2serdesReg1.fnc2serdesExceptionHier.fnc2serdesReg1.fnc2serdesExceptionLeaf0. iNTprbsErrTxphyrdydropped6 Threshold has been exceeded

- Die Instanz ist die Instanznummer des FIA ASIC. Hier steht "3", "block\_name" f
  ür "fnc2serdesReg1" und "register\_name" f
  ür "fnc2serdesExceptionLeaf0".
- ASIC-Fehler auf LC/RSP XBAR:

#### <#root>

show controllers asic SKB-XBAR instance <instance> block-name <block\_name> register-name <register\_name>

Wenn der gemeldete Fehler wie folgt aussieht:

LC/0/7/CPU0:Mar 4 06:42:01.241 IST: fab\_xbar[213]: %PLATFORM-CIH-5-ASIC\_ERROR\_THRESHOLD : sfe[0]: An interface-err error has occurred causing packet drop transient. ibbReg11.ibbExceptionHier.ibbReg11.ibbExceptionLeaf0.intIpcFnc1UcDataErr Threshold has been exceeded

 Die Instanz ist die Instanz einer Nummer des SFE/XBAR ASIC. Hier ist "0" block\_name "ibbReg11" und register\_name "ibbExceptionLeaf0". • Wenn ASIC-Fehler in FC XBAR gemeldet werden:

#### <#root>

show controllers asic FC2-SKB-XBAR instance <instance> block-name <block\_name> register-name <register\_r

```
Wenn der gemeldete Fehler wie folgt aussieht:
```

```
RP/0/RP0/CPU0:Mar 4 06:41:14.398 IST: fab_xbar_sp3[156]: %PLATFORM-CIH-3-ASIC_ERROR_SPECIAL_HANDLE_THR
fc3xbar[1]: A link-err error has occurred causing packet drop transient.
cflReg17.cflExceptionHier.cflReg17.cflExceptionLeaf4.intCflPal1RxAlignErrPktRcvd Threshold has been e
```

Dann ASIC ist "FC3-SKB-XBAR" Instanz ist die Instanz eine Nummer der SFE/XBAR ASIC. Hier ist es "1", beide kommen von "fc3xbar[1]" block\_name ist "cflReg17" und register\_name ist "cflExceptionLeaf4".

Beispiel:

#### <#root>

RP/0/RSP0/CPU0: AG2-10#

sh logging | i ASIC

```
RP/0/RSP0/CPU0:May 11 20:48:57.658 IST: fab_xbar[184]: %PLATFORM-CIH-5-ASIC_ERROR_THRESHOLD :
    sfe[0]: An interface-err error has occurred causing packet drop transient.
    ibbReg13.ibbExceptionHier.ibbReg13.ibbExceptionLeaf0.intIpcFnc0UcDataErr Threshold has been exceeded
```

RP/0/RSP0/CPU0: AG2-10#

sh controllers fabric crossbar link-status instance 0 location 0/rsp0/CPU0

| PORT | Remote Slot | Remote Inst | Logical ID | Status |
|------|-------------|-------------|------------|--------|
|      |             |             |            |        |
| 04   | 0/0/CPU0    | 00          | 1          | Up     |
| 06   | 0/0/CPU0    | 00          | 0          | Up     |
| 08   | 0/7/CPU0    | 00          | 1          | Up     |
| 10   | 0/7/CPU0    | 00          | 0          | Up     |

24 0/2/CPU0 00 0 Up 0/2/CPU0 26 00 1 Up >>> ibbReg13 >> 13\*2 = 26 SO IT IS POINTING TO LC2 - IN THIS CASE YOU CAN DO OIR TO RECOVER THE ASIC E 40 0/RSP0/CPU0 00 0 Up RP/0/RSP0/CPU0: AG2-10# show controllers asic SKB-XBAR instance 0 block-name ibbReg13 register-name ibbExceptionLeaf0 location ( address name value 0x00050d080 SkyboltRegisters\_ibbReg13\_ibbExceptionLeaf0\_int1Stat 0x00000000 (4 bytes) address name value 0x00050d084 SkyboltRegisters\_ibbReg13\_ibbExceptionLeaf0\_int1StatRw1s 0x00000000 (4 bytes) address value name 0x00050d088 SkyboltRegisters\_ibbReg13\_ibbExceptionLeaf0\_int1Enable 0xfffffffb (4 bytes) address value name 0x00050d08c SkyboltRegisters\_ibbReg13\_ibbExceptionLeaf0\_int1First 0x00000000 (4 bytes) address value name 0x00050d090 SkyboltRegisters\_ibbReg13\_ibbExceptionLeaf0\_int2Stat 0x00000c50 (4 bytes) address value name 0x00050d094 SkyboltRegisters\_ibbReg13\_ibbExceptionLeaf0\_int2StatRw1s 0x00000c50 (4 bytes) value address name 0x00050d098 SkyboltRegisters\_ibbReg13\_ibbExceptionLeaf0\_int2Enable 0x00000000 (4 bytes) address name value 0x00050d09c SkyboltRegisters\_ibbReg13\_ibbExceptionLeaf0\_int2First 0x00000000 (4 bytes) address name value 0x00050d0a0 SkyboltRegisters\_ibbReg13\_ibbExceptionLeaf0\_haltEnable 0x00000000 (4 bytes) address value name 0x00050d0a4 SkyboltRegisters\_ibbReg13\_ibbExceptionLeaf0\_fault 0x00000000 (4 bytes) address name value 0x00050d0a8 SkyboltRegisters\_ibbReg13\_ibbExceptionLeaf0\_intMulti 0x00000840 (4 bytes) address value name 0x00050d0ac SkyboltRegisters\_ibbReg13\_ibbExceptionLeaf0\_leaf 0x00000000 (4 bytes) RP/0/RSP0/CPU0:AG2-10#

## Arbiter-Fehleranalyse

So überprüfen Sie den Linkstatus:

#### <#root>

RP/0/RSP0/CPU0:AG2-10#

sho controllers fabric arbiter link-status location 0/1/\$

| Port | Remote Slot | Remote Elem | Remote Inst | Status |
|------|-------------|-------------|-------------|--------|
|      |             |             |             |        |
| 00   | 0/1/CPU0    | FIA         | 0           | Up     |
| 01   | 0/1/CPU0    | FIA         | 1           | Up     |
| 24   | 0/RSP0/CPU0 | ARB         | 0           | Up     |
| 25   | 0/RSP1/CPU0 | ARB         | 0           | Up     |

So überprüfen Sie die VQI-Verfügbarkeit:

#### <#root>

RP/0/RP0/CPU0:AG3\_1#

sh controllers fabric vqi assignment all

Current mode: Highbandwidth mode - 2K VQIs

| Node     | Number of V | /QIs |
|----------|-------------|------|
|          |             |      |
| 0/0/CPU0 | 80          |      |
| 0/1/CPU0 | 40          |      |
| 0/2/CPU0 | 48          |      |
| 0/3/CPU0 | 80          |      |
| 0/5/CPU0 | 80          |      |
|          |             |      |

- 0/7/CPU0 80
- 0/12/CPU0 64
| RP*/RSP* |        |     | 8    |  |
|----------|--------|-----|------|--|
|          |        |     |      |  |
| In       | Use    | =   | 480  |  |
| Ava      | ilable | 9 = | 1568 |  |

Überprüfen Sie die dem VQI zugewiesene Geschwindigkeit:

```
<#root>
RP/0/RP0/CPU0:AG3_1#
sh controller fabric vqi assignment slot 7
```

Thu May 12 07:58:59.897 EDT

slot = 7

 $fia_inst = 0$ 

- VQI = 400 SPEED\_100G
- VQI = 401 SPEED\_100G
- VQI = 402 SPEED\_100G
- VQI = 403 SPEED\_100G
- VQI = 404 SPEED\_100G
- VQI = 405 SPEED\_100G
- VQI = 406 SPEED\_100G
- slot = 7

```
fia_inst = 1
```

- VQI = 416 SPEED\_40G
- VQI = 417
   SPEED\_40G

   VQI = 418
   SPEED\_40G

   VQI = 419
   SPEED\_40G
- VQI = 420 SPEED\_100G

Wenn Sie Schwanzabfälle auf FIA beobachten, überprüfen Sie diese Schritte:

Überprüfen Sie die Warteschlangentiefe in VQI:

## <#root>

RP/0/RP0/CPU0:AG3\_1#

show controllers fabric fia q-depth location 0/0/CPU0

Thu May 12 08:00:42.186 EDT

\*\*\*\*\*\*\*\*\* FIA-0 \*\*\*\*\*\*\*\*\*

Category: q\_stats\_a-0

| Voq | ddr | pri | Cellcnt | Slot_FIA_NP |
|-----|-----|-----|---------|-------------|
| 28  | 0   | 2   | 2       | LC0_1_1     |

\*\*\*\*\*\*\*\*\* FIA-0 \*\*\*\*\*\*\*\*\*

Category: q\_stats\_b-0

Voq ddr pri Cellcnt Slot\_FIA\_NP

\*\*\*\*\*\*\*\*\* FIA-1 \*\*\*\*\*\*\*\*\*

Category: q\_stats\_a-1

Voq ddr pri Cellcnt Slot\_FIA\_NP

7 0 2 12342 LCO\_00 >>> Here Packet count is high so we need to check for LCO FIAO NPO (egress) is there any congestion or any other issue in LCO FIAO or NPO

Here Pri = 2 is the default queue (BE) , Pri = 0 is P1 (Voice, real time) queue, Pri = 1 is P2

97 0 2 23 LC1\_0\_0

#### <#root>

RP/0/RP0/CPU0:AG3\_1#

show controllers fabric vqi assignment slot 02

### slot = 2

 $fia_inst = 0$ 

- VQI = 0 SPEED\_10G
- VQI = 1 SPEED\_10G
- VQI = 2 SPEED\_10G
- VQI = 3 SPEED\_10G
- VQI = 4 SPEED\_10G

| VQI = 5 | SPEED_10G |
|---------|-----------|
| VQI = 6 | SPEED_10G |

VQI = 7 SPEED\_10G

## Port-Zuordnungsdetails für den VQI:

## <#root>

RP/0/RP0/CPU0:AG3\_1#

show controllers pm vqi location 0/0/CPU0

Platform-manager VQI Assignment Information

| Interface Name | I | ifh Value | I | VQI | NP# |
|----------------|---|-----------|---|-----|-----|
|                |   |           |   |     |     |
| TenGigE0_0_0_1 | I | 0x4000680 | I | 1   | 0   |
| TenGigE0_0_0_2 | I | 0x40006c0 | I | 2   | 0   |
| TenGigE0_0_0_3 | I | 0x4000700 | I | 3   | 0   |
| TenGigE0_0_0_4 | I | 0x4000740 | I | 4   | 0   |
| TenGigE0_0_0_5 | I | 0x4000780 | I | 5   | 0   |
| TenGigE0_0_0_6 | I | 0x40007c0 | I | 6   | 0   |
| TenGigE0_0_0_7 | Ι | 0x4000800 | Ι | 7   | 0   |

### <#root>

RP/0/RP0/CPU0:AG3\_1#

show controllers pm interface tenGigE 0/0/0/0/7

 Ifname(1): TenGigE0\_0\_0\_7, ifh: 0x4000800 :

 iftype
 0x1e

 egress\_uidb\_index
 0x12, 0x0, 0x0, 0x0

 ingress\_uidb\_index
 0x12, 0x0, 0x0, 0x0

 port\_num
 0x0

 subslot\_num
 0x0

| ifsubinst                     | 0x0                              |
|-------------------------------|----------------------------------|
| ifsubinst port                | 0x7                              |
| phy_port_num                  | 0x7                              |
| channel_id                    | 0x0                              |
| channel_map                   | 0x0                              |
| lag_id                        | 0x7e                             |
| virtual_port_id               | 0xa                              |
| <pre>switch_fabric_port</pre> | 7 >>> VQI matching for the ports |
| in_tm_qid_fid0                | 0x38001e                         |
| in_tm_qid_fid1                | 0x0                              |
| in_qos_drop_base              | 0xa69400                         |
| out_tm_qid_fid0               | 0x1fe002                         |
| out_tm_qid_fid1               | 0xffffffff                       |
| np_port                       | 0xd3                             |

## Protokollsammlung:

## <#root>

Show tech fabric

Show tech np

#### show controllers pm trace ?

| async       | Platform manager async trace                       |
|-------------|----------------------------------------------------|
| creation    | Platform manager interface creation/deletion trace |
| error       | Platform manager error trace                       |
| information | Platform manager information trace                 |
| init        | Platform manager init trace                        |
| other       | Platform manager common trace                      |
| stats       | Platform manager stats trace                       |

## NP-Fehlersuche

NP-Lastüberprüfung:

## <#root>

RP/0/RP0/CPU0:AG3\_1#

show controller np load all location 0/0/CPU0

Node: 0/0/CPU0:

-----

|      | Load           | Packet Rate |
|------|----------------|-------------|
| NP0: | 2% utilization | 3095766 pps |
| NP1: | 3% utilization | 5335675 pps |
| NP2: | 0% utilization | 498 pps     |
| NP3: | 0% utilization | 1117 pps    |

## Port-Zuordnung:

## <#root>

RP/0/RP0/CPU0:AG3\_1#

show controllers np ports all location 0/0/CPU0

## Node: 0/0/CPU0:

\_\_\_\_\_

| NP | Bridge | Fia | Ports                                                                    |
|----|--------|-----|--------------------------------------------------------------------------|
|    |        |     |                                                                          |
| 0  |        | 0   | TenGigE0/0/0/0/0 - TenGigE0/0/0/0/9, TenGigE0/0/0/1/0 - TenGigE0/0/0/1/9 |
| 1  |        | 1   | TenGigE0/0/0/2/0 - TenGigE0/0/0/2/9, HundredGigE0/0/0/3                  |
| 2  |        | 2   | HundredGigE0/0/0/4 - HundredGigE0/0/0/5                                  |
| 3  |        | 3   | HundredGigE0/0/0/6 - HundredGigE0/0/0/7                                  |

## Tomahawk

Beachten Sie, dass dies der Admin-Modus ist:

<#root> sysadmin-vm:0\_RPO# show controller switch statistics location 0/LC0/LC-SW Thu May 12 12:32:37.160 UTC+00:00 Rack Card Switch Rack Serial Number -----LCO LC-SW 0 Tx Rx Phys State Drops/ Drops/ Port State Changes Tx Packets Rx Packets Errors Errors Connects To \_\_\_\_\_ 0 Up 2 3950184361 3977756349 0 0 NP0 Up 2 0 0 0 0 NPO 1 Up 1 1319787462 209249871 0 0 LC CPU NO PO 8 9 1 3374323096 1819796660 0 0 LC CPU NO P1 Up 2 2245174606 1089972811 0 0 NP1 16 Up 17 Up 2 0 0 0 0 NP1 2 65977 16543963 0 0 18 Up NP2 2 19 Up 0 0 0 0 NP2 Up 2 128588820 3904804720 0 0 32 NP3 Up 2 0 0 0 0 NP3 33

show asic-error np <> all loc <> >>> Ignore the macwrap errors as they are seen for every interface flaps/ Execute 3-4 times to verify the drops increment

show controller np fast-drop <> loc <> >>> Execute 3-4 times to verify the drops increment

### <#root>

RP/0/RP0/CPU0:AG3\_1#

show controller np fast-drop np0 location 0/0/CPU0

Thu May 12 10:13:22.981 EDT

Node: 0/0/CPU0:

\_\_\_\_\_

All fast drop counters for NP 0:

- TenGigE0/0/0/1/0-TenGigE0/0/0/1/9:[Priority1] 0
- TenGigE0/0/0/1/0-TenGigE0/0/0/1/9:[Priority2] 0
- TenGigE0/0/0/1/0-TenGigE0/0/0/1/9:[Priority3] 0
- TenGigE0/0/0/0/0-TenGigE0/0/0/0/9:[Priority1] 0
- TenGigE0/0/0/0/0-TenGigE0/0/0/0/9:[Priority2] 0
- TenGigE0/0/0/0/0-TenGigE0/0/0/0/9:[Priority3] 0

#### <#root>

show controllers np punt-path-counters all HOST-IF-0 np<> location <>

[Check for IF\_CNT\_RX\_FRM & IF\_CNT\_TX\_FRM] >>> To check if diagnostic packets make it to the LC NP Host CPU network port

## Leichte Geschwindigkeit

<#root>

show asic-error np <> all loc <>

>>> Ignore the macwrap errors as they are seen for every interface flap

### <#root>

RP/0/RP0/CPU0:AG3\_1#

sho asic-errors np 0 all location 0/5/CPU0

0\_5\_CPU0

\*

| ************************                |                                          |                          |  |  |
|-----------------------------------------|------------------------------------------|--------------------------|--|--|
| *************************************** |                                          |                          |  |  |
| *                                       | Single Bit Errors                        | *                        |  |  |
| *****                                   | *******                                  | ****                     |  |  |
| *****                                   | *******                                  | ****                     |  |  |
| *                                       | Multiple Bit Errors                      | *                        |  |  |
| *****                                   | *****************************            | ****                     |  |  |
| *****                                   | *****************************            | ****                     |  |  |
| *                                       | Parity Errors                            | *                        |  |  |
| *****                                   | *****                                    | ****                     |  |  |
| *****                                   | *****                                    | ****                     |  |  |
| *                                       | Generic Errors                           | *                        |  |  |
| ****                                    | ***************************************  | ****                     |  |  |
| ASR, ASR9K Ligh                         | tspeed 20*100GE SE LC, 0/5/CPU0, npu[0]  |                          |  |  |
| Name                                    | : mphmacwrapReg1.mphmacwrapExceptionLeat | f4.mphWrapIrqUmacIpInt82 |  |  |
| Leaf ID                                 | : 0x2023e082                             |                          |  |  |
| Error count                             | : 1                                      |                          |  |  |
| Last clearing                           | : Thu Apr 7 11:41:47 2022                |                          |  |  |
| Last N errors                           | : 1                                      |                          |  |  |
|                                         |                                          |                          |  |  |
| First N errors.                         |                                          |                          |  |  |
| @Time, Error-Data                       |                                          |                          |  |  |
|                                         |                                          |                          |  |  |

## <#root>

show controller np fast-drop <> loc <>
>>> Execute 3-4 times to verify the drops increment

## <#root>

RP/0/RP0/CPU0:AG3\_1#

show controller np fast-drop np0 location 0/5/CPU0

Thu May 12 10:13:28.321 EDT

Node: 0/5/CPU0:

\_\_\_\_\_

| All fast drop counters for NP 0: |   |
|----------------------------------|---|
| HundredGigE0_5_0_0[Crit]         | 0 |
| HundredGigE0_5_0_0[HP]           | 0 |
| HundredGigE0_5_0_0[LP2]          | 0 |
| HundredGigE0_5_0_0[LP1]          | 0 |
| HundredGigE0_5_0_0[Crit+HP_OOR]  | 0 |
| HundredGigE0_5_0_0[LP2+LP1_OOR]  | 0 |
| HundredGigE0_5_0_1[Crit]         | 0 |
| HundredGigE0_5_0_1[HP]           | 0 |
| HundredGigE0_5_0_1[LP2]          | 0 |
| HundredGigE0_5_0_1[LP1]          | 0 |
| HundredGigE0_5_0_1[Crit+HP_OOR]  | 0 |

Beachten Sie, dass dies der Admin-Modus ist:

| 1  | Up   | 2 | 21         | 23         | 0 | 0 | CPU flexE  |
|----|------|---|------------|------------|---|---|------------|
| 2  | Up   | 4 | 1063966999 | 87683758   | 0 | 0 | CPU PUNT   |
| 3  | Up   | 4 | 885103800  | 3021484524 | 0 | 0 | CPU BFD    |
| 4  | Up   | 3 | 329319167  | 1456700372 | 0 | 0 | RPO        |
| 5  | Up   | 3 | 0          | 0          | 0 | 0 | RP1        |
| 6  | Up   | 1 | 11887785   | 2256       | 0 | 0 | IPU O      |
| 7  | Up   | 1 | 0          | 1086       | 0 | 0 | IPU 1      |
| 9  | Up   | 4 | 74028034   | 3025657779 | 0 | 0 | NPO        |
| 10 | Up   | 4 | 5          | 0          | 0 | 0 | NPO        |
| 11 | Down | 1 | 0          | 0          | 0 | 0 | PHYO flexE |
| 12 | Up   | 4 | 264928     | 264929     | 0 | 0 | NP1        |
| 13 | Up   | 2 | 5          | 0          | 0 | 0 | NP1        |
| 14 | Down | 1 | 0          | 0          | 0 | 0 | PHY1 flexE |
| 15 | αU   | 4 | 1516538834 | 1159586563 | 0 | 0 | NP2        |

## Protokollsammlung:

## <#root>

show tech np

show tech fabric

show asic-errors fia trace all location <>

• Erfassen Sie in eXR den Befehl np\_datalog:

## <#root>

RP/0/RP0/CPU0:AG3\_1#
run chvrf 0 ssh lc0\_xr

LC : [one time capture]

show\_np -e <> -d npdatalog [<> should be the affected NP]

Path where NP datalogs is saved : /misc/scratch/np/NPdatalog\_0\_0\_CPU0\_np0\_prm\_\_20220512-105332.txt.gz

LC : 5 to 10 times

show\_np -e <> -d pipeline [<> should be the affected NP]

Bei NP-Initialisierungsfehler auf LSP:

#### <#root>

```
RP/0/RP0/CPU0:AG2-2#
```

show controllers np ports all location 0/6/CPU0

Node: 0/6/CPU0:

| NP           | Bridge   | Fia    | Ports                                                                               |
|--------------|----------|--------|-------------------------------------------------------------------------------------|
| <br>0<br>1 · |          | 0<br>1 | HundredGigE0/6/0/0 - HundredGigE0/6/0/31<br>HundredGigE0/6/0/4 - HundredGigE0/6/0/7 |
| NP           | 2 is dov | vn.    | >>>>>>>> NP Down/Init Failure                                                       |
| 3 -          |          | 3      | HundredGigE0/6/0/12 - HundredGigE0/6/0/154                                          |
| 4 -          |          | 4      | HundredGigE0/6/0/16 - HundredGigE0/6/0/19                                           |

## Diese Protokolle beachten:

LC/0/6/CPU0:Mar 23 02:53:56.175 IST: npu\_server\_lsp[138]: %PLATFORM-LDA-3-INIT\_FAIL : Failed to initialize lda\_bb\_np\_reset\_process 13795 inst 0x2 LC INIT: Failed in NP HAL Reset np (0x00000001 - Operation not permitted) : npu\_server\_lsp : (PID=4597) : -Traceback= 7fea2d5cd9f6 7fea2d7d5816 7fea21465efa 7fea21465fc2 7fea42ad0bed 55a9dbd66031 7fea45e1c855 7fea45e1cc2b 7fea2624d526 7fea3571b96a 7fea4d6e4831 55a9dbd691e9 LC/0/6/CPU0:Mar 23 02:53:56.185 IST: npu\_server\_lsp[138]: %PLATFORM-NP-4-INIT\_DEBUG\_MSG : LDA NP2 Reset failed!! Check for a downlevel IPU version.

Protokollsammlung:

<#root>

show tech-support ethernet interfaces

show tech-support ethernet controllers

show tech-support np

show tech-support fpd

admin show tech-support ctrace

(in eXR)

show tech fabric

show asic-errors fia trace all location <>

show logging

#### gather

(in eXR)
RP/0/RP0/CPU0:AG3\_1#

#### admin

sysadmin-vm:0\_RPO#
[sysadmin-vm:0\_RPO:~]\$

bash -l

[sysadmin-vm:0\_RP0:~]\$

gather

File will be generated and will get saved in rp0\_xr:/misc/disk1

# Allgemeine Protokollsammlung für Tomahawk, LSQ und LSP

<#root>

show platform

show inventory

show tech fabric

show tech np

show tech ethernet interface

show logging

show pfm location all

show pfm trace location <location id>

sh pfm process <> location <>

show controllers pm vqi location all

show hw-module fpd location all

(cxr)

/ admin show hw-module fpd

(exr)

show controllers fti trace <process-name> location <card location>

Cxr: From admin:

lr-----

show logging onboard common location <>

show logging onboard error location <>

Exr: From sysadmin/calvados:

show logging onboard fabric location <>"

# Allgemeine Fehlersignatur und -empfehlung

| Kategorie Fehler |
|------------------|
|------------------|

| NP-Initialisierungsfehler                  | LC/0/0/CPU0:29. September 00:41:13.171 IST:<br>pfm_node_lc[304]: %PLATTFORM-NP-1-<br>NP_INIT_FAIL_NO_RESET:<br>Set prm_server_ty[168018] 0x1008006 Dauerhafter NP-<br>Initialisierungsfehler, kein Neuladen der Linecard erforderlich. |        |
|--------------------------------------------|----------------------------------------------------------------------------------------------------|--------|
|                                            |                                                                                                    |        |
|                                            |                                                                                                    | F      |
|                                            |                                                                                                    | L<br>S |
|                                            |                                                                                                    |        |
|                                            |                                                                                                    |        |
| ASIC FATAL FAULT-Double-Bit-ECC-<br>Fehler | LC/0/8/CPU0:29. Mai 18:29:09.836 IST: pfm_node_lc[301]:<br>%FABRIC-FIA-0-ASIC_FATAL_FAULT:<br>Set fialc[159811] 0x108a000 Schwerwiegender Fehler in der<br>ASIC0-Fabric-Schnittstelle 0x1 - DDR DOUBLE ECC ERROF                       |        |
|                                            |                                                                                                    | L<br>L |
| SERDES-Fehler                              | <ul> <li>RP/0/RSP1/CPU0:Apr 17 12:22:10.690 IST:<br/>pfm_node_rp[378]: %PLATTFORM-CROSSBAR-1-<br/>SERDES_ERROR_LNK0:<br/>Set fab_xbar[209006] 0x101702f XBAR_1_Slot_1</li> </ul>                                                       | F      |

| DATA_NB_SERDES_1_FAIL_0                                   | LC/0/3/CPU0:Apr 10 18:55:03.213 IST: pfm_node_lc[304]:<br>%FABRIC-FIA-1-DATA_NB_SERDES_1_FAIL_0:<br>Set fialc[168004] 0x103d001 Daten-NB-Server-Fehler bei Link<br>1 auf FIA 1<br>RP/0/RSP0/CPU0:Apr 10 18:55:13.043 IST: FABMGR[227]:<br>%PLATFORM-FABMGR-2-FABRIC_INTERNAL_FAULT:<br>0/3/CPU0 (Steckplatz 3) hat einen Fabric-Fehler festgestellt.<br>Die Schnittstellen werden heruntergefahren. |                  |
|-----------------------------------------------------------|----------------------------------------------------------------------------------------------------|------------------|
| ASIC-INIT-Fehler                                          | <ul> <li>LC/0/6/CPU0:Jul 17 00:01:40.738 2019:pfm_node_lc[301]:</li> <li>%FABRIC-FIA-1-ASIC_INIT_ERROR:</li> <li>Set fialc[168003] 0x108a000 ASIC-INIT-Fehler in FIA-Instanz 0</li> <li>erkannt</li> </ul>                                                                                                    | F                |
| FATALER FIA-ASIC-Fehler<br>(TS_NI_INTR_LCL_TIMER_EXPIRED) | LC/0/19/CPU0:08.03 04:52:29.020 IST: pfm_node_lc[301]:<br>%FABRIC-FIA-0-FATAL_INTERRUPT_ERROR:<br>Set fialc[172098] 0x108a003 FIA Fatal Error Interrupt auf FIA<br>3: TS_NI_INTR_LCL_TIMER_ABGELAUFEN                                                                                                    | E<br>f<br>L<br>F |
| NP Fast Reset (Tomahawk)                                  | LC/0/4/CPU0:Jul 6 04:06:49.259 IST: prm_server_ty[318]:<br>%PLATFORM-NP-3-ECC: prm_ser_check: Das schnelle<br>Zurücksetzen des NP wurde abgeschlossen, um eine<br>Wiederherstellung nach einem weichen Fehler auf dem NP 1<br>zu erreichen. Es sind keine weiteren Korrekturmaßnahmen<br>erforderlich.                                                                                              | ۹<br>د           |
| NP Parity LC-Neuladen                                     | LC/0/6/CPU0:Jan 27 20:38:08.011 IST: prm_server_to[315]:<br>%PLATFORM-NP-0-LC_RELOAD: NP3 verfügte über 3<br>schnelle Resets innerhalb einer Stunde, die die NPdatalog-<br>Erfassung und den automatischen LC-Neustart initiierten.                                                                                                    | ן<br>ד<br>ע<br>ע |
| LC_NP_LOOPBACK_FAILED                                     | LC/0/1/CPU0:26. Juli 17:29:06.146 IST: pfm_node_lc[304]:                                                                                                    | F                |

| %PLATFORM-DIAGS-0-<br>LC_NP_LOOPBACK_FAILED_TX_PATH:<br>Set online_diag_lc[168022] Line Card NPU Loopback<br>Test(0x2000006) Verbindungsfehlermaske: 0x1.                                                                         |                                                                                                    |
|----------------------------------------------------------------------------------------------------|----------------------------------------------------------------------------------------------------|
|                                                                                                    |                                                                                                    |
|                                                                                                    | S<br>A                                                                                                    |
| LC/0/5/CPU0:06.03.05 05:47:34.748 IST: pfm_node_lc[303]:                                                                                                    | F                                                                                                    |
| Set fialc[168004] 0x103d000 Fabric-Schnittstelle ASIC-0 weist<br>anhaltende CRC-Fehler auf                                                                                                    | E                                                                                                    |
|                                                                                                    |                                                                                                    |
| <ul> <li>LC/0/6/CPU0:Jan 25 19:31:22.787 IST: pfm_node_lc[302]:</li> <li>%PLATFORM-FABARBITER-1-RX_LINK_ERR:</li> <li>Löschen fab_arb[163918] 0x1001001 LIT_XIF1_K_CHAR_ERR</li> </ul>                                            |                                                                                                    |
| LC/0/6/CPU0:Jan 25 19:31:22,787 IST: pfm_node_lc[302]:<br>%PLATFORM-FABARBITER-1-SYNC_ERR :<br>Löschen fab_arb[163918] 0x1001001 LIT_XIF1_LOSS_SYNC                                                                               | F                                                                                                    |
| LC/0/6/CPU0:Jan 25 19:33:23.010 IST: pfm_node_lc[302]:<br>%PLATFORM-FABARBITER-1-RX_LINK_ERR:<br>Set fab_arb[163918] 0x1001001 LIT_XIF1_DISP_ERR                                                                                  |                                                                                                    |
| xbar error trace (show tech fabric)                                                                                                    |                                                                                                    |
| 25. März 00:14:03.497 sm15/error.log_fab_xbar 0/7/CPU0<br>t4812 /sm15_board_spec.c:90: (FEHLER)<br>sm15_tom_get_ha_status: lda_get_active(SUP) nach<br>Wiederholungen 0<br>25. März 00:14:04.893 sm15/error.log_fab_xbar 0/7/CPU0 | C                                                                                                    |
|                                                                                                    | %PLATFORM-DIAGS-0-<br>LC_NP_LOOPBACK_FAILED_TX_PATH:<br>Set[online_diag_lc[168022]]Line Card NPU Loopback<br>Test(0x2000006)]Verbindungsfehlermaske: 0x1.           LC/0/5/CPU0:06.03.05 05:47:34.748 IST: pfm_node_lc[303]:           %FABRIC-FIA-1-SUSTAINED_CRC_ERR:<br>Set[fialc]168004]]0x103d000]Fabric-Schnittstelle ASIC-0 weist<br>anhaltende CRC-Fehler auf           · LC/0/6/CPU0:Jan 25 19:31:22.787 IST: pfm_node_lc[302]:<br>%PLATFORM-FABARBITER-1-RX_LINK_ERR:<br>Löschenlfab_arb[163918]]0x1001001 LIT_XIF1_K_CHAR_ERR           LC/0/6/CPU0:Jan 25 19:31:22.787 IST: pfm_node_lc[302]:<br>%PLATFORM-FABARBITER-1-SYNC_ERR :<br>Löschenlfab_arb[163918]]0x1001001 LIT_XIF1_LOSS_SYNC           LC/0/6/CPU0:Jan 25 19:33:23.010 IST: pfm_node_lc[302]:<br>%PLATFORM-FABARBITER-1-RX_LINK_ERR:<br>Löschenlfab_arb[163918]]0x1001001 LIT_XIF1_DISP_ERR           xbar error trace (show tech fabric)           25. März 00:14:03.497 sm15/error.log_fab_xbar 0/7/CPU0<br>t4812 /sm15_board_spec.c:90: (FEHLER)<br>sm15_tom_get_ha_status: Ida_get_active(SUP) nach<br>Wiederholungen 0<br>25. März 00:14:04.893 sm15/error.log_fab_xbar 0/7/CPU0 |

|                         | t4812 /sm15_config.c:917: (FEHLER)<br>sm15_port_setup_auto_spread: asic:0 port:12 error, rc: 0x0<br>25. März 00:14:31.935 sm15/error.log_fab_xbar 0/7/CPU0<br>t4812 /sm15_regio.c:686: (FEHLER) sm15_pcie_read_fpoe:<br>write_fpoe_beg asic:0 port:5 fpoe:2722 data:0x6271268<br>25. März 00:14:31.935 sm15/error.log_fab_xbar 0/7/CPU0<br>t4812 /sm15_regio.c:166: (FEHLER) sm15_rd_fpoe: RF_E:0x5<br>i:0 p:5 o:0xaa2 v:0x0<br>25. März 00:14:31.965 sm15/error.log_fab_xbar 0/7/CPU0<br>t4812 /sm15_regio.c:686: (FEHLER) sm15_pcie_read_fpoe:<br>write_fpoe_beg asic:0 port:5 fpoe:2961 data:0x6271624<br>25. März 00:14:31.965 sm15/error.log_fab_xbar 0/7/CPU0<br>t4812 /sm15_regio.c:166: (FEHLER) sm15_pcie_read_fpoe:<br>write_fpoe_beg asic:0 port:5 fpoe:2961 data:0x6271624<br>25. März 00:14:31.965 sm15/error.log_fab_xbar 0/7/CPU0<br>t4812 /sm15_regio.c:166: (FEHLER) sm15_rd_fpoe: RF_E:0x5<br>i:0 p:5 o:0xb91 v:0x0 |  |
|-------------------------|----------------------------------------------------------------------------------------------------|--|
| FIA_XBAR-SERIEN         | <pre>#show Controller Fabric Fia Link-Status, Standort 0/9/CPU0 ************************************</pre>                                                                                                    |  |
| NP DIAG ICFD Fast Reset | NP-DIAG auf NP0, ICFD (STS-1), NP kann 0-4 sein                                                                                                    |  |

|                                                                                               | NP3 verfügte über 3 schnelle Resets innerhalb einer Stunde,<br>die die NPdatalog-Erfassung und den automatischen LC-<br>Neustart initiierten.                                                                                                    | ι                                                                               |  |  |  |  |  |
|-----------------------------------------------------------------------------------------------|----------------------------------------------------------------------------------------------------|---------------------------------------------------------------------------------|--|--|--|--|--|
| PRM-Integritätsüberwachung konnte<br>schnelle Zurücksetzungen des Paket-<br>NP nicht abrufen. | NP-DIAG-Fehler bei der Integritätsüberwachung<br>NP3 verfügte über 3 schnelle Resets innerhalb einer Stunde,<br>die die NPdatalog-Erfassung und den automatischen LC-<br>Neustart initiierten.                                                                                                    | L                                                                               |  |  |  |  |  |
| PRM-Integritätsüberwachung wird<br>beschädigt - schnelle Zurücksetzung<br>des Paket-NP        | NP-DIAG Gesundheitsüberwachung Korruption auf<br>NP3 verfügte über 3 schnelle Resets innerhalb einer Stunde,<br>die die NPdatalog-Erfassung und den automatischen LC-<br>Neustart initiierten.                                                                                                    | L                                                                               |  |  |  |  |  |
| Häufigster Inaktivitätsfehler                                                                 | NP-DIAG-Fehler auf NP<br>Interrupt aus Ucode bei höchster Inaktivität - NP wird schnell<br>zurückgesetzt                                                                                                    |                                                                                 |  |  |  |  |  |
| LSP NP-Initialisierungsfehler                                                                 | LC/0/6/CPU0:23. März 02:53:56.175 IST: npu_server_lsp[138]:<br>%PLATFORM-LDA-3-INIT_FAIL: Fehler beim Initialisieren von<br>lda_bb_np_reset_process 13795 inst 0x2 LC INIT: NP HAL<br>Reset np fehlgeschlagen (0x00000001 - Vorgang nicht<br>zulässig): npu_server_lsp: (PID=4597): -Traceback=<br>7fea2d5cd9f6 7fea2d7d5816 7fea21465efa 7fea21465fc2<br>7fea42ad0bed 55a9dbd66031 7fea45e1c855 7fea45e1cc2b<br>7fea 2624d526 7fea3571b96a 7fea4d6e4831 55a9dbd691e9<br>LC/0/6/CPU0:23. März 02:53:56.185 IST: npu_server_lsp[138]:<br>%PLATFORM-NP-4-INIT_DEBUG_MSG: Zurücksetzen von<br>LDA NP2 fehlgeschlagen!! Überprüfen Sie, ob eine IPU-<br>Version heruntergeladen wurde. | si<br>si<br>si<br>si<br>si<br>si<br>si<br>si<br>si<br>si<br>si<br>si<br>si<br>s |  |  |  |  |  |

|                                                                     |                                                                                                    | 1Г          |
|---------------------------------------------------------------------|----------------------------------------------------------------------------------------------------|-------------|
|                                                                     | +++ show prm server trace error location 0/7/CPU0<br>[14:36:59.520 IST Sa 29.01.2022] ++++                                                                                  |             |
|                                                                     | 97 Wrapping-Einträge (2112 möglich, 320 zugewiesen, 0<br>gefiltert, 97 insgesamt)                                                                                           |             |
|                                                                     | 29. Jan. 00:22:10.135 prm_server/error 0/7/CPU0 t10<br>prm_np_Channel_PowerUp : 0x80001d46 Fehler beim<br>Einschalten des Kanals 3 Phase 4                                  |             |
|                                                                     | 29. Jan. 00:22:10.136 prm_server/error 0/7/CPU0 t10<br>np_thread_channel_bringup : 0xa57c0200<br>Stromversorgungsphase 4 fehlgeschlagen auf Kanal 3                         |             |
|                                                                     | 29.01.00:22:10.136 prm_server/error 0/7/CPU0 t10<br>np_thread_channel_bringup NP3 konnte nicht gestartet<br>werden, und es wurde erneut versucht. Wiederholungsnummer<br>1  |             |
|                                                                     | 29. Jan. 00:22:35.125 prm_server/error 0/7/CPU0 t10<br>prm_np_Channel_PowerUp : 0x80001d46 Fehler beim<br>Einschalten des Kanals 3 Phase 4                                  | -           |
| Tomahawk NP Initialisierungsfehler<br>(DDR-Schulung fehlgeschlagen) | 29. Jan. 00:22:35.125 prm_server/error 0/7/CPU0 t10<br>np_thread_channel_bringup : 0xa57c0200<br>Stromversorgungsphase 4 fehlgeschlagen auf Kanal 3                         | ,<br>-<br>/ |
|                                                                     | Jan 29 00:22:35.125 prm_server/error 0/7/CPU0 t10<br>np_thread_channel_bringup NP3 konnte nicht gestartet<br>werden, und es wurde erneut versucht. Wiederholungsnummer<br>2 |             |
|                                                                     | 29. Jan. 00:22:59.075 prm_server/error 0/7/CPU0 t10<br>prm_np_Channel_PowerUp : 0x80001d46 Fehler beim<br>Einschalten des Kanals 3 Phase 4                                  |             |
|                                                                     | Jan. 29 00:22:59.075 prm_server/error 0/7/CPU0 t10<br>np_thread_channel_bringup : 0xa57c0200<br>Stromversorgungsphase 4 fehlgeschlagen auf Kanal 3                          |             |
|                                                                     | 29.01.00:22:59.075 prm_server/error 0/7/CPU0 t10<br>np_thread_channel_bringup Nach 3 Versuchen konnte NP3<br>nicht initialisiert werden.                                    |             |
|                                                                     | 29. Jan. 00:23:00.087 prm_server/error 0/7/CPU0 t10<br>prm_send_pfm_msg: Dauerhafter NP-Initialisierungsfehler,<br>kein erneutes Laden der Linecard erforderlich.           |             |
|                                                                     | Einchecken von NP-Treiberprotokollen                                                                                                    |             |

|                                                                                                    | 1                                                                                                |  |  |  |  |  |  |
|----------------------------------------------------------------------------------------------------|--------------------------------------------------------------------------------------------------|--|--|--|--|--|--|
| <np#3>DDR-Schulung FEHLGESCHLAGEN (Status 0x1)</np#3>                                                                                                    |                                                                                                  |  |  |  |  |  |  |
| <np#3>ddr3TipRunAlg: Abstimmung fehlgeschlagen 0</np#3>                                                                                                    |                                                                                                  |  |  |  |  |  |  |
| <np#3>drTipRunAlgo-Opcode: ddr3TipRunAlg fehlgeschlagen<br/>(Fehler 0x1)</np#3>                                                                                                    |                                                                                                  |  |  |  |  |  |  |
| <np#3>*** Fehler: Unbekannt 0x1</np#3>                                                                                                    |                                                                                                  |  |  |  |  |  |  |
| LC/0/13/CPU0:Jan 10 13:34:59.106 IST: npu_server_lsp[278]:<br>%PLATFORM-NP-4-SHUTDOWN_START: NP4:<br>EMRHIMREG.ch1Psch0HbmReadParticleFehler erkannt, NP<br>wird heruntergefahren<br>LC/0/13/CPU0:Jan 10 13:34:59.106 IST: pfm_node_lc[330]:<br>%PLATFORM-NP-0-UNRECOVERABLE_ERROR:<br>Set npu_server_lsp[4632] 0x10a5004 Auf NP4 wurde ein nicht<br>behebbarer Fehler erkannt. | +<br>2<br>+<br>2<br>+<br>-<br>-<br>-<br>-<br>-<br>-<br>-<br>-<br>-<br>-<br>-<br>-<br>-<br>-<br>- |  |  |  |  |  |  |
| Fabric-Manager:<br>####################################                                                                                                    |                                                                                                  |  |  |  |  |  |  |
|                                                                                                    |                                                                                                  |  |  |  |  |  |  |

|               | 0/8/CPU0 3 Offline (Backplane-Arbiter-Link nicht verfügbar)                                                                                                    |   |
|---------------|----------------------------------------------------------------------------------------------------|---|
| Serdes-Fehler | show serdes trace location 0/X/CPU0   i<br>"HTL_ERR_DEVICE_NOT_CONNECTED") werden folgende<br>Fehler angezeigt:<br>68413 Aug 12 22:44:33.525 vkg_serdes/error 0/3/CPU0 t5234<br>Fehler: vkg_mdx1_get_lasi_info() Zeile:2910<br>mdx1_serdes_status_get fehlgeschlagen auf Gerät 1 Kanal 12.<br>rc=0x2103 - HTL_ERR_DEVICE_NOT_CONNECTED | C |

# Bekannte Fehler

| Cisco Bug-ID                      | Komponente             | Title                                                                                                    |
|-----------------------------------|------------------------|----------------------------------------------------------------------------------------------------|
| Cisco Bug-ID<br>CSCvy00012        | asr9k-diags-<br>online | Erschöpfung des Paketspeichers durch online_diag_rsp                                                                                                    |
| Cisco Bug-ID<br>CSCvw57721        | asr9k-<br>Servicepack  | Umbrella SMU mit aktualisierter Firmware für Lightspeed NP und Arbiter-Server                                                                                 |
| Cisco Bug-ID<br>CSCvz75552        | asr9k-vic-ls           | Phy-Firmware hängt und verursacht, dass optische Verbindungen<br>auf A9K-20HG-FLEX nicht erkannt werden                                                       |
| Cisco Bug-ID<br><u>CSCvz76691</u> | asr9k-<br>Servicepack  | Umbrella SMU mit verbessertem Link Status Interrupt Handling<br>für Tomahawk Linecards                                                                        |
| Cisco Bug-ID<br><u>CSCvz84139</u> | asr9k-ls-<br>Fabric    | fab_si-Absturz bei Router-Upgrade auf 742                                                                                                    |
| Cisco Bug-ID<br><u>CSCwa81006</u> | asr9k-pfm              | ASR9K/eXR kann in einigen Szenarien kein Commit für das<br>Herunterfahren des Fehler-Manager-Datenpfad-Ports ausführen                                        |
| Cisco Bug-ID<br><u>CSCvz16840</u> | asr9k-fia              | BLB-Sitzungen schlagen fehl, wenn CLI LC neu lädt, da der<br>Weiterleitungspfad aufgrund von in 6.5.2 hinzugefügten<br>Änderungen vorzeitig geschlossen wird. |
| Cisco Bug-ID<br>CSCwb64255        | asr9k-fab-<br>xbar     | neue SI-Einstellungen für SKB im Gehäuse von Starscream<br>(9912) und Megatron (9922)                                                                         |
| Cisco Bug-ID<br><u>CSCwa09794</u> | asr9k-fab-<br>xbar     | neue SI nach Feinabstimmung für RO-Chassis für SKB-SM15                                                                                                    |
| Cisco Bug-ID<br>CSCvv45788        | asr9k-fab-<br>xbar     | fab_xbar und mgid-programmer Prozesse, die gleichzeitig darauf<br>zugreifen                                                                                   |
| Cisco Bug-ID<br>CSCwd22196        | asr9k-prm              | Ausschöpfung des RFD-Puffers zwischen ILKN-Verbindung auf<br>Tomahawk LC                                                                                      |
| Cisco Bug-ID<br><u>CSCwb66960</u> | asr9k-fab-<br>infra    | ASR9k Punt Fabric-Fehlerisolierung                                                                                                    |
| Cisco Bug-ID                      | asr9k-fab-             | Multicast-Verlust am LSP LC nach Durchführung der OIR eines                                                                                                   |

| <u>CSCwa79758</u>                 | xbar                  | anderen LSP LC mit XBAR-Verbindungsfehler                                                                     |
|-----------------------------------|-----------------------|----------------------------------------------------------------------------------------------------|
| Cisco Bug-ID<br>CSCvw88284        | asr9k-Ida-Is          | RSP5 BW auf Standard 200G im 9910/9906-Chassis anstatt<br>600G.                                               |
| Cisco Bug-ID<br><u>CSCvm82379</u> | asr9k-fab-arb         | fab-arb stürzte ab, während sie sh tech fabric                                                                |
| Cisco Bug-ID<br><u>CSCvh00349</u> | asr9k-fia             | Die ASR9k-Fabric kann im Standby-Modus gesendete Ucast-<br>Pakete verarbeiten.                                |
| Cisco Bug-ID<br><u>CSCvk44688</u> | asr9k-fia             | FPGA hatte wiederholt Fehler und konnte nicht wiederhergestellt werden                                        |
| Cisco Bug-ID<br><u>CSCvy31670</u> | asr9k-ls-fia          | Sprachdienstleister: Durch Entfernen von FC0 wird die Fabric-<br>Ratenlimitierung aktiviert. FC4 bietet keine |
| Cisco Bug-ID<br><u>CSCvt59803</u> | asr9k-ls-<br>npdriver | Sprachdienstleister: PLATTFORM-NP-4-SHUTDOWN<br>IMRHIMREG.ch1Psch1HbmReadParticleError                        |

## Verhalten von fault-manager datapath port shutdown/toggle Command

- Mit diesem fault-manager datapath port shutdown Befehl werden die Ports der jeweiligen FIA/NP, für die der Alarm "Punt Datapath Failure" (Punt-Datenpfad-Ausfall) gesetzt wurde, auf einem aktiven RP/RSP heruntergefahren. Die Schnittstelle wird erst automatisch aktiviert, wenn Sie den LC neu laden. Dieser CLI-Befehl funktioniert nicht wie in Version 7.x.x erwartet. (CLI-Befehl fault-manager datapath port shutdown funktioniert nicht gemäß Entwurf von 7.x.x) - behoben in 7.7.2.
- Der fault-manager datapath port toggle CLI-Befehl funktioniert einwandfrei. Er öffnet den Port, sobald der Alarm "Punt Datapath Failure" gelöscht wird.
- Auf diese Weise lässt sich ein Serviceausfall verhindern, wenn die erforderliche Redundanz auf Verbindungsebene und die Bandbreitenverfügbarkeit auf dem redundanten Pfad verfügbar sind.

Testen: Überprüfen der oben genannten Befehlsoperation

Einleitung der PUNT-Fehlergenerierung auf NP0 LC7:

## <#root>

RP/0/RP0/CPU0:ASR-9922-A#

monitor np counter PUNT\_DIAGS\_RSP\_ACT np0 count 20 location 0/7/CPU0

Wed Jul 7 14:15:17.489 UTC

Usage of NP monitor is recommended for cisco internal use only.

Please use instead 'show controllers np capture' for troubleshooting packet drops in NP

and 'monitor np interface' for per (sub)interface counter monitoring

Warning: Every packet captured will be dropped! If you use the 'count' option to capture multiple protocol packets, this could disrupt protocol sessions (eg, OSPF session flap). So if capturing protocol packets, capture only 1 at a time.

Warning: A mandatory NP reset will be done after monitor to clean up. This will cause ~150ms traffic outage. Links will stay Up. Proceed y/n [y] > y

Monitor PUNT\_DIAGS\_RSP\_ACT on NPO ... (Ctrl-C to quit)

Wed Jul 7 14:17:08 2021 -- NPO packet

| From  | Fat | orio | :: 1 | 27 | byt | ce p | back | ket |    |    |    |    |    |    |    |    |                  |
|-------|-----|------|------|----|-----|------|------|-----|----|----|----|----|----|----|----|----|------------------|
| 0000: | 00  | 09   | 00   | 00 | b4  | 22   | 00   | 00  | ff | ff | ff | ff | 00 | 00 | ff | ff | 4"               |
| 0010: | 00  | ff   | 00   | ff | f0  | f0   | f0   | f0  | сс | сс | сс | сс | aa | aa | aa | aa | ppppLLLL****     |
| 0020: | 55  | 55   | 55   | 55 | 00  | 00   | 00   | 00  | 01 | 00 | 00 | 00 | 00 | 00 | 00 | 00 | υυυυ             |
| 0030: | 00  | 00   | 00   | 00 | ff  | ff   | ff   | ff  | 00 | 00 | ff | ff | 00 | ff | 00 | ff |                  |
| 0040: | f0  | f0   | f0   | f0 | сс  | сс   | сс   | сс  | aa | aa | aa | aa | 55 | 55 | 55 | 55 | ppppLLLL****UUUU |
| 0050: | 00  | 00   | 00   | 00 | 01  | 00   | 00   | 00  | 00 | 00 | 00 | 00 | 00 | 00 | 00 | 00 |                  |
| 0060: | ff  | ff   | ff   | ff | 00  | 00   | ff   | ff  | 00 | ff | 00 | ff | f0 | f0 | f0 | f0 | pppp             |
| 0070: | сс  | сс   | сс   | сс | aa  | aa   | aa   | aa  | 55 | 55 | 55 | 55 | 00 | 00 | 00 |    | LLLL****UUUU     |

(count 1 of 20)

Wed Jul 7 14:18:09 2021 -- NPO packet

 From Fabric: 256 byte packet

 0000: 00 09 00 00 b5 22 00 00 ff ff ff ff 00 00 ff ff

 0010: 00 ff 00 ff f0 f0 f0 f0 cc cc cc cc aa aa aa aa

 0020: 55 55 55 55 00 00 00 00 01 00 00 00 00 00 00 00

 UUUU.....

0030: 00 00 00 00 ff ff ff ff 00 00 ff ff 00 ff 00 ff . . . . . . . . . . . . . . . . 0040: f0 f0 f0 f0 cc cc cc ca aa aa aa 55 55 55 55 ppppLLLL\*\*\*\*UUUU . . . . . . . . . . . . . . . . .....pppp 0070: cc cc cc cc aa aa aa aa 55 55 55 00 00 00 00 LLLL\*\*\*\*UUUU.... . . . . . . . . . . . . . . . . 0090: 00 00 ff ff 00 ff 00 ff f0 f0 f0 cc cc cc cc .....ppppLLLL 00a0: aa aa aa aa 55 55 55 55 00 00 00 01 00 00 00 \*\*\*\*UUUU..... . . . . . . . . . . . . . . . . . . . . . . . . . . . . . . . . . . . . . . . . . . . . . . . . . . . . . . . . . . . . . . . . . . . . . . . . . . . . . . . . .

(count 2 of 20)

Wed Jul 7 14:19:09 2021 -- NPO packet Actual packet size 515 bytes truncated size 384:

From Fabric: 384 byte packet 0000: 00 09 00 00 b6 22 00 00 ff ff ff ff 00 00 ff ff ....6"..... 0010: 00 ff 00 ff f0 f0 f0 f0 cc cc cc aa aa aa aa ....ppppLLLL\*\*\*\* 0020: 55 55 55 55 00 00 00 00 01 00 00 00 00 00 00 00 UUUU..... 0030: 00 00 00 00 ff ff ff ff 00 00 ff ff 00 ff 00 ff . . . . . . . . . . . . . . . . 0040: f0 f0 f0 f0 cc cc cc ca aa aa aa 55 55 55 55 ppppLLLL\*\*\*\*UUUU . . . . . . . . . . . . . . . . .....pppp 0070: cc cc cc cc aa aa aa aa 55 55 55 00 00 00 00 LLLL\*\*\*\*UUUU.... . . . . . . . . . . . . . . . . 0090: 00 00 ff ff 00 ff 00 ff f0 f0 f0 cc cc cc cc ....ppppLLLL 00a0: aa aa aa aa 55 55 55 55 00 00 00 01 00 00 00 \*\*\*\*UUUU.....

. . .

RP/0/RP0/CPU0:ASR-9922-A#

sh pfm location 0/RP0/CPU0

Wed Jul 7 14:19:17.174 UTC

| node: node0_RP0_CPU0                                            |                                            |
|-----------------------------------------------------------------|--------------------------------------------|
|                                                                 |                                            |
| CURRENT TIME: Jul 7 14:19:17 2021                               |                                            |
| <pre>PFM TOTAL: 2 EMERGENCY/ALERT(E/A): 1 CRITICAL(CR): 0</pre> | ERROR(ER): 1                               |
| Raised Time  S# Fault Name                                      | Sev Proc_ID Dev/Path Name  Handle          |
| Jul 1 10:13:45 2021 0  SPINE_UNAVAILABLE                        | -++<br> E/A 5082  Fabric Manager 0x1034000 |
| Jul 7 14:19:09 2021 0  PUNT_FABRIC_DATA_PATH_FAILED             | ER  9429  System Punt/Fa 0x2000004         |
| RP/0/RP0/CPU0:ASR-9922-A#sh pfm process 9429 location 0/Rp      | 0/CPU0                                     |
| Wed Jul 7 14:19:37.128 UTC                                      |                                            |

node: node0\_RP0\_CPU0 \_\_\_\_\_ CURRENT TIME: Jul 7 14:19:37 2021 PFM TOTAL: 2 EMERGENCY/ALERT(E/A): 1 CRITICAL(CR): 0 ERROR(ER): 1 PER PROCESS TOTAL: 0 EM: 0 CR: 0 ER: 0 Device/Path[1]:Fabric loopbac [0x2000003] State:RDY Tot: 0 Device/Path[2 ]:System Punt/Fa [0x2000004 ] State:RDY Tot: 1 Fault Id: 432 1 Sev: ER Fault Name: PUNT\_FABRIC\_DATA\_PATH\_FAILED Raised Timestamp: Jul 7 14:19:09 2021 Clear Timestamp: N/A Changed Timestamp: N/A Resync Mismatch: FALSE MSG: failure threshold is 3, (slot, NP) failed: (0/7/CPU0, 0) Device/Path[3 ]:Crossbar Switc [0x108c000 ] State:RDY Tot: 0 Device/Path[4 ]:Crossbar Switc [0x108c001 ] State:RDY Tot: 0 Device/Path[5]:Crossbar Switc [0x108c002] State:RDY Tot: 0 Device/Path[6 ]:Crossbar Switc [0x108c003 ] State:RDY Tot: 0 Device/Path[7]:Crossbar Switc [0x108c004] State:RDY Tot: 0 Device/Path[8 ]:Crossbar Switc [0x108c005 ] State:RDY Tot: 0 Device/Path[9 ]:Crossbar Switc [0x108c006 ] State:RDY Tot: 0 Device/Path[10]:Crossbar Switc [0x108c007 ] State:RDY Tot: 0 Device/Path[11]:Crossbar Switc [0x108c008 ] State:RDY Tot: 0 Device/Path[12]:Crossbar Switc [0x108c009 ] State:RDY Tot: 0 Device/Path[13]:Crossbar Switc [0x108c00a ] State:RDY Tot: 0 Device/Path[14]:Crossbar Switc [0x108c00b ] State:RDY Tot: 0 Device/Path[15]:Crossbar Switc [0x108c00c ] State:RDY Tot: 0 Device/Path[16]:Crossbar Switc [0x108c00d ] State:RDY Tot: 0

| Device/Path[17]:Crossbar Switc | [0x108c00e ] State:RDY | Tot: 0 |
|--------------------------------|------------------------|--------|
| Device/Path[18]:Fabric Interfa | [0x108b000 ] State:RDY | Tot: 0 |
| Device/Path[19]:Fabric Arbiter | [0x1086000 ] State:RDY | Tot: 0 |
| Device/Path[20]:CPU Controller | [0x108d000 ] State:RDY | Tot: 0 |
| Device/Path[21]:Device Control | [0x109a000 ] State:RDY | Tot: 0 |
| Device/Path[22]:ClkCtrl Contro | [0x109b000 ] State:RDY | Tot: 0 |
| Device/Path[23]:NVRAM          | [0x10ba000 ] State:RDY | Tot: 0 |
| Device/Path[24]:Hooper switch  | [0x1097000 ] State:RDY | Tot: 0 |
| Device/Path[25]:Hooper switch  | [0x1097001 ] State:RDY | Tot: 0 |
| Device/Path[26]:Hooper switch  | [0x1097002 ] State:RDY | Tot: 0 |
| Device/Path[27]:Hooper switch  | [0x1097003 ] State:RDY | Tot: 0 |

Der Port fiel in diesem Fall nicht aus:

## <#root>

RP/0/RP0/CPU0:ASR-9922-A#
sh ipv4 int brief location 0/7/CPU0

Wed Jul 7 14:21:29.693 UTC

| Interface      | IP-Address | Status   | Protocol | Vrf-Name |
|----------------|------------|----------|----------|----------|
| TenGigE0/7/0/0 | unassigned | Down     | Down     | default  |
| TenGigE0/7/0/1 | unassigned | Down     | Down     | default  |
| TenGigE0/7/0/2 | unassigned | Down     | Down     | default  |
| TenGigE0/7/0/3 | unassigned | Down     | Down     | default  |
| TenGigE0/7/0/4 | unassigned | Down     | Down     | default  |
| TenGigE0/7/0/5 | unassigned | Down     | Down     | default  |
| TenGigE0/7/0/6 | unassigned | Down     | Down     | default  |
| TenGigE0/7/0/7 | unassigned | Shutdown | Down     | default  |
| TenGigE0/7/0/8 | unassigned | Shutdown | Down     | default  |
| TenGigE0/7/0/9 | unassigned | Shutdown | Down     | default  |

| TenGigE0/7/0/10 | unassigned | Down     | Down | default                  |
|-----------------|------------|----------|------|--------------------------|
| TenGigE0/7/0/11 | unassigned | Down     | Down | default                  |
| TenGigE0/7/0/12 | unassigned | Down     | Down | default                  |
| TenGigE0/7/0/13 | unassigned | Shutdown | Down | default                  |
| TenGigE0/7/0/14 | unassigned | Shutdown | Down | default                  |
| TenGigE0/7/0/15 | unassigned | Shutdown | Down | default                  |
| TenGigE0/7/0/16 | unassigned | Shutdown | Down | default                  |
| TenGigE0/7/0/17 | unassigned | Shutdown | Down | default                  |
| TenGigE0/7/0/18 | unassigned | Down     | Down | default                  |
| TenGigE0/7/0/19 | unassigned | Up       | Up   | default >>>>> Port is UP |

RP/0/RP0/CPU0:ASR-9922-A#

sh logging last 200 | in 0/7/0

Wed Jul 7 14:22:35.715 UTC

RP/0/RP0/CPU0:ASR-9922-A#

Testfall 1.2:

Verhalten von NP/Ports mit dem fault-manager datapath port toggle Befehl:

<#root>

RP/0/RP0/CPU0:ASR-9922-A#

sh run formal | in data

Wed Jul 7 14:52:11.714 UTC

Building configuration...

fault-manager datapath port toggle

RP/0/RP0/CPU0:ASR-9922-A#

Kein Alarm in PFM:

<#root>

| RP/0/RP0/CPU0:ASR-9922-A# |                               |                                    |
|---------------------------|-------------------------------|------------------------------------|
| sh pfm location 0/Rp0/CP  | υ0                            |                                    |
| Wed Jul 7 14:55:13.410 U  | тс                            |                                    |
| node: node0_RP0_CPU0      |                               |                                    |
|                           |                               |                                    |
| CURRENT TIME: Jul 7 14:5  | 5:13 2021                     |                                    |
| PFM TOTAL: 1 EMERGENCY/   | ALERT(E/A): 1 CRITICAL(CR): 0 | ERROR(ER): 0                       |
| Raised Time  S# F         | ault Name                     | Sev Proc_ID Dev/Path Name  Handle  |
| Jul 1 10:13:45 2021 0  S  | PINE_UNAVAILABLE              | E/A 5082  Fabric Manager 0x1034000 |

RP/0/RP0/CPU0:ASR-9922-A#

PUNT-Fehlergenerierung in NP0 LC7:

<#root>

RP/0/RP0/CPU0:ASR-9922-A#

monitor np counter PUNT\_DIAGS\_RSP\_ACT np0 count 20 location 0/7/CPU0

Wed Jul 7 14:51:18.596 UTC

Usage of NP monitor is recommended for cisco internal use only. Please use instead 'show controllers np capture' for troubleshooting packet drops in NP and 'monitor np interface' for per (sub)interface counter monitoring

Warning: Every packet captured will be dropped! If you use the 'count' option to capture multiple protocol packets, this could disrupt protocol sessions (eg, OSPF session flap). So if capturing protocol packets, capture only 1 at a time.

```
Warning: A mandatory NP reset will be done after monitor to clean up.
This will cause ~150ms traffic outage. Links will stay Up.
Proceed y/n [y] >
```

У

Monitor PUNT\_DIAGS\_RSP\_ACT on NPO ... (Ctrl-C to quit)

Wed Jul 7 14:53:21 2021 -- NPO packet

| From  | Fat | orio | :: 1 | L27 | byt | ce p | back | ket |    |    |    |    |    |    |    |    |                  |
|-------|-----|------|------|-----|-----|------|------|-----|----|----|----|----|----|----|----|----|------------------|
| 0000: | 00  | 09   | 00   | 00  | d8  | 22   | 00   | 00  | ff | ff | ff | ff | 00 | 00 | ff | ff | X"               |
| 0010: | 00  | ff   | 00   | ff  | f0  | f0   | f0   | f0  | сс | сс | сс | сс | aa | aa | aa | aa | ppppLLLL****     |
| 0020: | 55  | 55   | 55   | 55  | 00  | 00   | 00   | 00  | 01 | 00 | 00 | 00 | 00 | 00 | 00 | 00 | υυυυ             |
| 0030: | 00  | 00   | 00   | 00  | ff  | ff   | ff   | ff  | 00 | 00 | ff | ff | 00 | ff | 00 | ff |                  |
| 0040: | f0  | f0   | f0   | f0  | сс  | сс   | сс   | сс  | aa | aa | aa | aa | 55 | 55 | 55 | 55 | ppppLLLL****UUUU |
| 0050: | 00  | 00   | 00   | 00  | 01  | 00   | 00   | 00  | 00 | 00 | 00 | 00 | 00 | 00 | 00 | 00 |                  |
| 0060: | ff  | ff   | ff   | ff  | 00  | 00   | ff   | ff  | 00 | ff | 00 | ff | f0 | f0 | f0 | f0 | pppp             |
| 0070: | сс  | сс   | сс   | сс  | aa  | aa   | aa   | aa  | 55 | 55 | 55 | 55 | 00 | 00 | 00 |    | LLLL****UUUU     |

(count 1 of 20)

Wed Jul 7 14:54:22 2021 -- NPO packet

From Fabric: 256 byte packet 0000: 00 09 00 00 d9 22 00 00 ff ff ff ff 00 00 ff ff .....Y"....... 0010: 00 ff 00 ff f0 f0 f0 f0 cc cc cc cc aa aa aa aa ....ppppLLLL\*\*\*\* 0020: 55 55 55 55 00 00 00 00 01 00 00 00 00 00 00 00 UUUU..... 0030: 00 00 00 00 ff ff ff ff 00 00 ff ff 00 ff 00 ff . . . . . . . . . . . . . . . . 0040: f0 f0 f0 f0 cc cc cc ca aa aa aa 55 55 55 55 ppppLLLL\*\*\*\*UUUU . . . . . . . . . . . . . . . . .....pppp 0070: cc cc cc cc aa aa aa aa 55 55 55 00 00 00 00 LLLL\*\*\*\*UUUU.... . . . . . . . . . . . . . . . . 0090: 00 00 ff ff 00 ff 00 ff f0 f0 f0 cc cc cc cc .....ppppLLLL 00a0: aa aa aa aa 55 55 55 55 00 00 00 01 00 00 00 \*\*\*\*UUUU..... . . . . . . . . . . . . . . . . . . . . . . . . . . . . . . . . . . . . . . . . . . . . . . . . . . . . . . . . . . . . . . . . . . . . . . . . . . . . . . . .

(count 2 of 20)

RP/0/RP0/CPU0:ASR-9922-A#

sh pfm location 0/Rp0/CPU0

Wed Jul 7 14:56:24.459 UTC

node: node0\_RP0\_CPU0

-----

CURRENT TIME: Jul 7 14:56:24 2021

PFM TOTAL: 2 EMERGENCY/ALERT(E/A): 1 CRITICAL(CR): 0 ERROR(ER): 1 \_\_\_\_\_ Raised Time |S#|Fault Name |Sev|Proc\_ID|Dev/Path Name |Handle Jul 1 10:13:45 2021 | SPINE\_UNAVAILABLE |E/A|5082 |Fabric Manager|0x1034000 Jul 7 14:55:23 2021|0 |PUNT\_FABRIC\_DATA\_PATH\_FAILED |ER |9429 |System Punt/Fa|0x2000004 RP/0/RP0/CPU0:ASR-9922-A#sh pfm process 9429 location 0/RP0/CPU0 Wed Jul 7 14:56:39.961 UTC node: node0\_RP0\_CPU0 \_\_\_\_\_ CURRENT TIME: Jul 7 14:56:40 2021 PFM TOTAL: 2 EMERGENCY/ALERT(E/A): 1 CRITICAL(CR): 0 ERROR(ER): 1 PER PROCESS TOTAL: 0 EM: 0 CR: 0 ER: 0 Device/Path[1]:Fabric loopbac [0x2000003] State:RDY Tot: 0 Device/Path[2 ]:System Punt/Fa [0x2000004 ] State:RDY Tot: 1 Fault Id: 1 432 ER Sev: Fault Name: PUNT\_FABRIC\_DATA\_PATH\_FAILED Raised Timestamp: Jul 7 14:55:23 2021 Clear Timestamp: N/A Changed Timestamp: N/A Resync Mismatch: FALSE failure threshold is 3, (slot, NP) failed: (0/7/CPU0, 0) MSG: Device/Path[3]:Crossbar Switc [0x108c000] State:RDY Tot: 0 Device/Path[4]:Crossbar Switc [0x108c001] State:RDY Tot: 0 Device/Path[5 ]:Crossbar Switc [0x108c002 ] State:RDY Tot: 0 Device/Path[6 ]:Crossbar Switc [0x108c003 ] State:RDY Tot: 0 Device/Path[7 ]:Crossbar Switc [0x108c004 ] State:RDY Tot: 0

| Device/Path[8 ]:Crossbar Switc            | [0x108c005 ] State:RDY | Tot: 0 |
|-------------------------------------------|------------------------|--------|
| <pre>Device/Path[9 ]:Crossbar Switc</pre> | [0x108c006 ] State:RDY | Tot: 0 |
| Device/Path[10]:Crossbar Switc            | [0x108c007 ] State:RDY | Tot: 0 |
| Device/Path[11]:Crossbar Switc            | [0x108c008 ] State:RDY | Tot: 0 |
| Device/Path[12]:Crossbar Switc            | [0x108c009 ] State:RDY | Tot: 0 |
| Device/Path[13]:Crossbar Switc            | [0x108c00a ] State:RDY | Tot: 0 |
| Device/Path[14]:Crossbar Switc            | [0x108c00b ] State:RDY | Tot: 0 |
| Device/Path[15]:Crossbar Switc            | [0x108c00c ] State:RDY | Tot: 0 |
| Device/Path[16]:Crossbar Switc            | [0x108c00d ] State:RDY | Tot: 0 |
| Device/Path[17]:Crossbar Switc            | [0x108c00e ] State:RDY | Tot: 0 |
| Device/Path[18]:Fabric Interfa            | [0x108b000 ] State:RDY | Tot: 0 |
| Device/Path[19]:Fabric Arbiter            | [0x1086000 ] State:RDY | Tot: 0 |
| Device/Path[20]:CPU Controller            | [0x108d000 ] State:RDY | Tot: 0 |
| Device/Path[21]:Device Control            | [0x109a000 ] State:RDY | Tot: 0 |
| <pre>Device/Path[22]:ClkCtrl Contro</pre> | [0x109b000 ] State:RDY | Tot: 0 |
| Device/Path[23]:NVRAM                     | [0x10ba000 ] State:RDY | Tot: 0 |
| Device/Path[24]:Hooper switch             | [0x1097000 ] State:RDY | Tot: 0 |
| Device/Path[25]:Hooper switch             | [0x1097001 ] State:RDY | Tot: 0 |
| Device/Path[26]:Hooper switch             | [0x1097002 ] State:RDY | Tot: 0 |
| Device/Path[27]:Hooper switch             | [0x1097003 ] State:RDY | Tot: 0 |

Die Schnittstelle TenGigE0/7/0/19 wurde von NP0 deaktiviert:

## <#root>

RP/0/RP0/CPU0:ASR-9922-A#

show logging last 200  $\mid$  in 0/7/0

Wed Jul 7 14:58:42.959 UTC

LC/0/7/CPU0:Jul 7 14:55:23.798 UTC: ifmgr[270]: %PKT\_INFRA-LINK-3-UPDOWN : Interface TenGigE0/7/0/19, changed state to Down

LC/0/7/CPU0:Jul 7 14:55:23.798 UTC: ifmgr[270]: %PKT\_INFRA-LINEPROTO-5-UPDOWN : Line protocol on Interface TenGigE0/7/0/19, changed state to Down

RP/0/RP0/CPU0:Ju1 7 14:55:23.802 UTC: BM-DISTRIB[1290]: %L2-BM-6-ACTIVE :

TenGigE0/7/0/19 is no longer Active as part of Bundle-Ether854 (Link is down)

LC/0/7/CPU0:Jul 7 14:55:25.854 UTC: vic\_0\_0[379]: %PLATFORM-VIC-4-RFI : Interface TenGigE0/7/0/19, Detected Remote Fault

LC/0/7/CPU0:Jul 7 14:55:26.936 UTC: lda\_server[114]: %PKT\_INFRA-FM-2-FAULT\_CRITICAL : ALARM\_CRITICAL :OPTICS RX POWER LANE-0 LOW ALARM :CLEAR : Te0/7/0/0:

PUNT-Fehlergenerierung gestoppt:

### <#root>

RP/0/RP0/CPU0:ASR-9922-A#
sh ipv4 int brief location 0/7/CPU0

Wed Jul 7 14:59:16.322 UTC

| Interface       | IP-Address | Status   | Protocol | Vrf-Name |
|-----------------|------------|----------|----------|----------|
| TenGigE0/7/0/0  | unassigned | Down     | Down     | default  |
| TenGigE0/7/0/1  | unassigned | Down     | Down     | default  |
| TenGigE0/7/0/2  | unassigned | Down     | Down     | default  |
| TenGigE0/7/0/3  | unassigned | Down     | Down     | default  |
| TenGigE0/7/0/4  | unassigned | Down     | Down     | default  |
| TenGigE0/7/0/5  | unassigned | Down     | Down     | default  |
| TenGigE0/7/0/6  | unassigned | Down     | Down     | default  |
| TenGigE0/7/0/7  | unassigned | Shutdown | Down     | default  |
| TenGigE0/7/0/8  | unassigned | Shutdown | Down     | default  |
| TenGigE0/7/0/9  | unassigned | Shutdown | Down     | default  |
| TenGigE0/7/0/10 | unassigned | Down     | Down     | default  |
| TenGigE0/7/0/11 | unassigned | Down     | Down     | default  |
| TenGigE0/7/0/12 | unassigned | Down     | Down     | default  |
| TenGigE0/7/0/13 | unassigned | Shutdown | Down     | default  |
| TenGigE0/7/0/14 | unassigned | Shutdown | Down     | default  |
| TenGigE0/7/0/15 | unassigned | Shutdown | Down     | default  |
| TenGigE0/7/0/16 | unassigned | Shutdown | Down     | default  |
| TenGigE0/7/0/17 | unassigned | Shutdown | Down     | default  |

| TenGigE0/7/0/18                                              | unassigned                            | Down                          | Down                      | default   |                  |
|--------------------------------------------------------------|---------------------------------------|-------------------------------|---------------------------|-----------|------------------|
| TenGigE0/7/0/19                                              | unassigned                            | Down                          | Down                      | default   | >>>>>            |
|                                                              |                                       |                               |                           |           |                  |
| Alarm beendet:                                               |                                       |                               |                           |           |                  |
|                                                              |                                       |                               |                           |           |                  |
| <#root>                                                      |                                       |                               |                           |           |                  |
| RP/0/RP0/CPU0:ASR-9922-A#                                    |                                       |                               |                           |           |                  |
| sh pfm location 0/Rp0/CPU0                                   |                                       |                               |                           |           |                  |
|                                                              |                                       |                               |                           |           |                  |
| Wed Jul 7 15:01:44.478 UTC                                   |                                       |                               |                           |           |                  |
| node: node0_RP0_CPU0                                         |                                       |                               |                           |           |                  |
|                                                              |                                       |                               |                           |           |                  |
| CURRENT TIME: Jul 7 15:01:44                                 | 2021                                  |                               |                           |           |                  |
| PFM TOTAL: 1 EMERGENCY/ALER                                  | RT(E/A): 1 CRIT                       | TICAL(CR): 0                  | ERROR(ER): 0              |           |                  |
|                                                              |                                       |                               |                           |           |                  |
| Raised Time  S# Fault                                        | Name                                  |                               | Sev Proc_ID               | Dev/Path  | Name  Handle     |
| +++++++                                                      |                                       |                               | ++                        | +         |                  |
| Jul 1 10:13:45 2021 0  SPINE                                 | _UNAVAILABLE                          |                               | E/A 5082                  | Fabric M  | anager 0x1034000 |
| RP/0/RP0/CPU0:ASR-9922-A#                                    |                                       |                               |                           |           |                  |
|                                                              |                                       |                               |                           |           |                  |
| Schnittstelle wurde eingericht                               | ·ot·                                  |                               |                           |           |                  |
|                                                              |                                       |                               |                           |           |                  |
| <#root>                                                      |                                       |                               |                           |           |                  |
| RP/0/RP0/CPU0:ASR-9922-A#                                    |                                       |                               |                           |           |                  |
| show logging   in 0/7/0/19                                   |                                       |                               |                           |           |                  |
|                                                              |                                       |                               |                           |           |                  |
| Wed Jul 7 15:06:11.532 UTC                                   |                                       |                               |                           |           |                  |
| LC/0/7/CPU0:Jul 7 14:55:23.7<br>Interface TenGigE0/7/0/19, c | 798 UTC: ifmgr[27<br>changed state to | 70]: %PKT_INF<br>Down         | RA-LINK-3-UPDO            | WN :      |                  |
| LC/0/7/CPU0:Jul 7 14:55:23.7<br>Line protocol on Interface 1 | 798 UTC: ifmgr[27<br>TenGigE0/7/0/19, | 70]: %PKT_INF<br>changed stat | RA-LINEPROTO-5<br>to Down | -UPDOWN : |                  |
| RP/0/RP0/CPU0:Jul 7 14:55:23                                 | 3.802 UTC: BM-DIS                     | STRIB[1290]:                  | %L2-BM-6-ACTIV            | Е:        |                  |

TenGigE0/7/0/19 is no longer Active as part of Bundle-Ether854 (Link is down)

LC/0/7/CPU0:Jul 7 14:55:25.854 UTC: vic\_0\_0[379]: %PLATFORM-VIC-4-RFI : Interface TenGigE0/7/0/19, Detected Remote Fault

LC/0/7/CPU0:Jul 7 15:03:27.204 UTC: ifmgr[270]: %PKT\_INFRA-LINK-3-UPDOWN : Interface TenGigE0/7/0/19, changed state to Up

LC/0/7/CPU0:Jul 7 15:03:27.206 UTC: ifmgr[270]: %PKT\_INFRA-LINEPROTO-5-UPDOWN : Line protocol on Interface TenGigE0/7/0/19, changed state to Up

RP/0/RP0/CPU0:Jul 7 15:03:29.219 UTC: BM-DISTRIB[1290]: %L2-BM-6-ACTIVE : TenGigE0/7/0/19 is Active as part of Bundle-Ether854
## Informationen zu dieser Übersetzung

Cisco hat dieses Dokument maschinell übersetzen und von einem menschlichen Übersetzer editieren und korrigieren lassen, um unseren Benutzern auf der ganzen Welt Support-Inhalte in ihrer eigenen Sprache zu bieten. Bitte beachten Sie, dass selbst die beste maschinelle Übersetzung nicht so genau ist wie eine von einem professionellen Übersetzer angefertigte. Cisco Systems, Inc. übernimmt keine Haftung für die Richtigkeit dieser Übersetzungen und empfiehlt, immer das englische Originaldokument (siehe bereitgestellter Link) heranzuziehen.